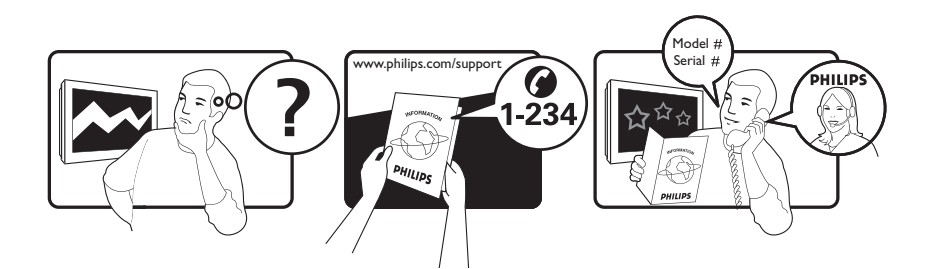

| Österreich              | 0800 180 016                                                            |                                                              |
|-------------------------|-------------------------------------------------------------------------|--------------------------------------------------------------|
| België/Belgique         | 80080190                                                                |                                                              |
| България                | 00800 11 544 24                                                         |                                                              |
| Hrvatska                | 01 6403 776                                                             | Lokalni poziv                                                |
| Česká republika         | 800142840                                                               | Bezplatný hovor                                              |
| Danmark                 | 3525 8759                                                               | Lokalt opkald                                                |
| Estonia                 | 6008600                                                                 | kohalik kõne tariifi                                         |
| Suomi                   | 09 2311 3415                                                            | paikallispuhelu                                              |
| France                  | 0805 025 510                                                            | numéro sans frais                                            |
| Deutschland             | 0800 000 7520                                                           | gebührenfreier Anruf                                         |
| Ελλάδα                  | 0 0800 3122 1280                                                        | Κλήση χωρίς χρέωση                                           |
| Magyarország            | 0680018189                                                              | Ingyenes hívás                                               |
| Hrvatska                | 0800 222778                                                             | free                                                         |
| Ireland                 | 01 601 1777                                                             |                                                              |
| Italia                  | 800 088774                                                              | Numero Verde                                                 |
| Қазақстан               | +7 727 250 66 17                                                        | local                                                        |
| Latvia                  | 52737691                                                                | local                                                        |
| Lithuania               | 67228896                                                                | local                                                        |
| Luxemburg/Luxembourg    | 40 6661 5644                                                            | Ortsgespräch/Appel local                                     |
| Nederland               | 0800 0230076                                                            | Gratis nummer                                                |
| Norge                   | 22 70 81 11                                                             | Lokalsamtale                                                 |
| Polska                  | 00800-311-13-18                                                         | Pozosta?e produkty RTV oraz AGD                              |
| Portugal                | 800 780 903                                                             | Chamada Grátis                                               |
| România                 | 0800-894910<br>0318107125                                               | Apel gratuit<br>Apel local                                   |
| Россия                  | (495) 961-1111                                                          | 0.15 USD/minute                                              |
| Србија                  | +381 114 440 841                                                        | Lokalni poziv                                                |
| Slovensko               | 0800 004537                                                             | Bezplatný hovor                                              |
| Slovenija               | 00386 12 80 95 00                                                       | lokalni klic                                                 |
| España                  | 900 800 655                                                             | Teléfono local gratuito solamente para<br>clientes en España |
| Sverige                 | 08 5792 9100                                                            | Lokalsamtal                                                  |
| Suisse/Schweiz/Svizzera | 0800 002 050                                                            | Schweizer Festnetztarif/ Tarif réseau fixe<br>France         |
| Türkiye                 | 0800 261 3302                                                           | Şehiriçi arama                                               |
| United Kingdom          | General No: 0800 331 6015<br>General National Rate No:<br>0870 911 0036 | free<br>National rate                                        |
| Україна                 | 0-800-500-697                                                           |                                                              |

This information is correct at the time of press. For updated information, see www.philips.com/support.

# Sadržaj

| 1 | Napomena                                    | 2           |
|---|---------------------------------------------|-------------|
| 2 | Važno                                       | 4           |
| 3 | Vaš proizvod<br>Pregled televizora          | 8           |
|   |                                             | 0           |
| 4 | Korištenje proizvoda                        | 10          |
|   | Isključivanje/uključivanje televizora       |             |
|   | pripravnosti                                | 10          |
|   | Promiena kanala                             | 10          |
|   | Prilagodba glasnoće televizora              | 11          |
|   | Gledanje povezanih uređaja                  | 12          |
|   | Korištenje teleteksta                       | 13          |
| 5 | Maksimalno iskoristite svoi proizvo         | <b>d</b> 14 |
|   | Promjena jezičnih postavki                  | 14          |
|   | Pristup početnom izborniku                  | 15          |
|   | Pristup izborniku opcija teleteksta         | 15          |
|   | Pristup izborniku za postavljanje           | 16          |
|   | Promjena postavki slike i zvuka             | 16          |
|   | Korištenje naprednih funkcija teleteksta    | 21          |
|   | Stvaranje i korištenje popisa omiljenih     |             |
|   | kanala                                      | 22          |
|   | Promijenite redoslijed/raspored i nazive    |             |
|   | kanala                                      | 23          |
|   | Skrivanje i otkrivanje kanala               | 24          |
|   | Korištenje elektroničkog vodiča kroz        |             |
|   | programe                                    | 25          |
|   | Korištenje programatora                     | 26          |
|   | Korištenje roditeljske kontrole i blokade i | na          |
|   | temelju ocjena                              | 26          |
|   | Korištenje titlova                          | 28          |
|   | Korištenje sata na televizoru               | 29          |
|   | Pregledavanje fotografija, reproduciranje   |             |
|   | glazbe i gledanje videozapisa s USB         | 20          |
|   | uredaja za pohranu                          | 30          |
|   | Siusanje digitalnih radijskih kanala        | 32          |
|   | Koristenje znacajke Scenea                  | 33<br>22    |
|   | Azuriranje sottvera televizora              | 55          |

|    | Promjena željenih postavki televizora<br>Pokretanje demoprikaza televizora | 34<br>35 |
|----|----------------------------------------------------------------------------|----------|
|    | Vraćanje tvorničkih postavki televizora                                    | 35       |
| 6  | Instalacija kanala                                                         | 36       |
|    | Automatska instalacija kanala                                              | 36       |
|    | Ručna instalacija kanala                                                   | 37       |
|    | Ručno ažuriranje popisa kanala                                             | 39       |
|    | Testiranje digitalnog prijama                                              | 39       |
|    | Promjena postavki polaznih poruka                                          | 40       |
| 7  | Povezivanje uređaja                                                        | 41       |
|    | Stražnje priključnice                                                      | 41       |
|    | Bočne priključnice                                                         | 43       |
|    | Priključivanje računala                                                    | 44       |
|    | Upotreba modula uvjetnog pristupa                                          |          |
|    | (Conditional Access Module, CAM)                                           | 45       |
|    | Dodjela dekodera za kanal                                                  | 46       |
|    | Korištenje značajke Philips EasyLink                                       | 46       |
|    | Korištenje zaštite Kensington                                              | 48       |
| 8  | Podaci o proizvodu                                                         | 49       |
|    | Podržana razlučivost zaslona                                               | 49       |
|    | Multimedija                                                                | 49       |
|    | Tuner/prijam/prijenos                                                      | 49       |
|    | Daljinski upravljač                                                        | 49       |
|    | Napajanje                                                                  | 49       |
|    | Podržani nosači televizora                                                 | 50       |
|    | EPG informacije                                                            | 50       |
| 9  | Rješavanje problema                                                        | 51       |
|    | Općeniti problemi vezani uz televizor                                      | 51       |
|    | Problemi s televizijskim kanalima                                          | 51       |
|    | Problemi sa slikom                                                         | 52       |
|    | Problemi sa zvukom                                                         | 52       |
|    | Problemi s HDMI vezom                                                      | 53       |
|    | Problemi s USB vezom                                                       | 53       |
|    | Problemi pri priključivanju računala                                       | 53       |
|    | Obratite nam se                                                            | 53       |
| 10 | Indeks                                                                     | 54       |

Hrvatski

# 1 Napomena

2009 © Koninklijke Philips Electronics N.V. Sva prava pridržana.

Specifikacije se mogu promijeniti bez prethodne obavijesti. Zaštitni znaci u posjedu su tvrtke Koninklijke Philips Electronics N.V ili pripadnih vlasnika. Philips pridržava pravo na promjenu proizvoda u bilo kojem trenutku bez usklađivanja starijih proizvoda s tim promjenama. Smatra se da je sadržaj ovog priručnika prikladan za upotrebu sustava u svrhe u koje je namijenjen. Ako se proizvod ili njegovi pojedini moduli i postupci koriste za svrhe koje ovdje nisu navedene, potrebno je zatražiti potvrdu njihove valjanosti i prikladnosti. Philips jamči da sam materijal ne krši prava nijednog patenta registriranog u Sjedinjenim Američkim Državama. Ne izražava se niti podrazumijeva nikakvo drugo jamstvo.

#### Jamstvo

- Opasnost od ozljede, oštećenja televizora ili gubitka jamstva! Ne pokušavajte sami popraviti televizor.
- Televizor i dodatnu opremu koristite samo onako kako propisuje proizvođač.
- Znak za oprez otisnut na stražnjoj strani televizora upozorava na opasnost od strujnog udara. Ne skidajte poklopac televizora. Servis ili popravak povjerite Philipsovoj službi za korisnike.

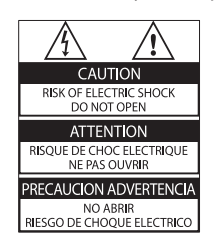

 Svi postupci izričito zabranjeni u ovom priručniku te sve prilagodbe ili preinake koje u njemu nisu preporučene ili odobrene automatski za posljedicu imaju gubitak jamstva.

#### Karakteristike piksela

Ovaj LCD uređaj ima velik broj piksela u boji. lako ima najmanje 99,999% funkcionalnih piksela, na zaslonu se stalno mogu pojavljivati crne ili svijetle točke (crvene, zelene ili plave). To je svojstvo same strukture zaslona (u okviru uobičajenih industrijskih standarda), a ne kvar. Philips Electronics Singapore Pte Ltd ovime nudi isporuku, na zahtjev, kopije potpunog odgovarajućeg izvornog koda za softverske pakete otvorenog koda zaštićene autorskim pravima za koje je zatražena isporuka prema odgovarajućim licencama. Ponuda vrijedi za sve primatelje te informacije najdulje tri godine nakon kupnje proizvoda. Da biste dobili izvorni kod, obratite se na adresu open.source@philips. com. Ako ne koristite e-poštu ili ako ne primite potvrdu u roku od tjedan dana od slanja e-pošte na navedenu adresu, pišite na adresu "Open Source Team, Philips Intellectual Property & Standards, P.O. Box 220, 5600 AE Eindhoven, Nizozemska''. Ako ne primite pravovremenu potvrdu primitka pisma, pošaljite e-poštu na gore navedenu adresu e-pošte. Tekst licenci i potvrda za softver otvorenog koda koji se koristi u ovom proizvodu isporučuje se u zasebnoj brošuri.

#### Usklađenost s EMF-om

Koninklijke Philips Electronics N.V. proizvodi i prodaje mnoge potrošačke proizvode koji, poput svih elektroničkih uređaja, mogu odašiljati i primati elektromagnetske signale. Jedno je od glavnih poslovnih načela tvrtke Philips poduzeti sve moguće mjere za zaštitu zdravlja i sigurnosti pri korištenju naših proizvoda, poštivati sve mjerodavne pravne propise i pridržavati se svih EMF standarda koji su na snazi u vrijeme proizvodnje uređaja. Philips nastoji razvijati, proizvoditi i prodavati samo one uređaje koji ne izazivaju posljedice štetne za zdravlje. Philips jamči da su njegovi proizvodi, prema danas dostupnim znanstvenim istraživanjima, sigurni ako se koriste na pravilan način i u predviđene svrhe.

Philips aktivno sudjeluje u razvoju međunarodnih EMF i sigurnosnih standarda, što nam omogućuje da predvidimo razvoj novih standarda i odmah ih integriramo u svoje proizvode.

#### Električni osigurač (samo za Veliku Britaniju)

Ovaj televizor opremljen je odobrenim lijevanim utikačem. Ako bude nužna zamjena strujnog osigurača, on se mora zamijeniti osiguračem iste vrijednosti kao što je prikazano na utikaču (primjer 10A).

- 1 Skinite poklopac osigurača i osigurač.
- 2 Zamjenski osigurač mora biti usklađen sa standardom BS 1362 i imati oznaku odobrenja ASTA. Ako izgubite osigurač, obratite se prodavaču da biste provjerili koje je točno vrste.
- **3** Vratite poklopac na osigurač.

U skladu s direktivom EMC utikač za naponsku mrežu na ovom proizvodu ne smije se odvajati od kabela za napajanje.

Autorska prava

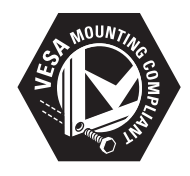

VESA, FDMI i logotip VESA Mounting Compliant trgovačke su marke udruge Video Electronics Standards Association.

Windows Media registrirani je zaštitni znak tvrtke Microsoft u Sjedinjenim Američkim Državama i/ili drugim državama. ® Kensington i Micro Saver registrirani su zaštitni znaci tvrtke ACCO World u Sjedinjenim Američkim Državama, a postupak registracije u tijeku je i u drugim državama širom svijeta. Svi ostali registrirani ili neregistrirani tržišni znaci vlasništvo su svojih vlasnika.

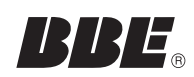

Proizvodi se po licenci tvrtke BBE Sound, Inc. koju je izdala tvrtka BBE, Inc prema sljedećim patentima Sjedinjenih Američkih Država: 5510752,5736897. BBE i simbol BBE registrirane su trgovačke marke tvrtke BBE Sound Inc.

# 2 Važno

Prije nego počnete koristiti televizor, pažljivo pročitajte sve upute. Ako zbog nepridržavanja uputa dođe do oštećenja, jamstvo ne vrijedi.

#### Sigurnost

#### Opasnost od strujnog udara ili požara!

- Televizor ne izlažite kiši ni vodi. Blizu televizora ne stavljajte posude s tekućinom, na primjer vaze. Ako se tekućina prolije po televizoru, smjesta ga isključite iz naponske utičnice. Od Philipsove službe za korisnike zatražite da prije korištenja provjeri televizor.
- Televizor, daljinski upravljač i baterije ne stavljajte blizu otvorenog plamena ili drugih izvora topline, uključujući izravnu Sunčevu svjetlost.

Da biste spriječili eventualni požar, svijeće i druge otvorene plamene držite podalje od televizora, daljinskog upravljača i baterija.

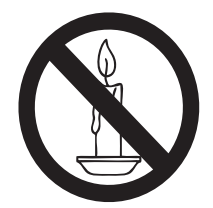

- U ventilacijske i druge otvore na televizoru ne stavljajte predmete.
- Prije zakretanja televizora provjerite ne zatežete li time kabel za napajanje. Zatezanjem kabela za napajanje moguće je olabaviti spojeve i izazvati iskrenje.

#### Opasnost od kratkog spoja ili požara!

- Daljinski upravljač i baterije ne izlažite kiši, vlazi ni velikoj toplini.
- Izbjegavajte naprezanje utikača za napajanje. Olabavljeni utikači mogu izazvati iskrenje ili požar.

#### Rizik od ozljede ili oštećenja televizora!

• Za podizanje i nošenje televizora težeg od 25 kg potrebne su dvije osobe.

- Kada montirate televizor na stalak, koristite samo stalak koji ste dobili. Stalak za televizor dobro učvrstite. Postavite televizor na vodoravnu površinu koja može nositi težinu televizora i stalka.
- Ako televizor montirate na zid, koristite samo zidni nosač koji može nositi težinu televizora. Zidni nosač montirajte na zid koji može nositi težinu televizora i nosača. Koninklijke Philips Electronics N.V. ne snosi odgovornost za moguće nezgode, ozljede ili oštećenja nastala uslijed nepravilnog montiranja na zid.

#### Za djecu postoji opasnost od ozljede!

Da biste spriječili prevrtanje televizora i ozljede djece, provedite ove mjere opreza:

- Ne stavljajte televizor na površinu prekrivenu tkaninom ili drugim materijalom koji je moguće izvući.
- Provjerite ne prelazi li koji dio televizora rub površine.
- Televizor ne stavljajte na visoko pokućstvo (na primjer, police za knjige), a da i taj komad pokućstva i televizor ne pričvrstite za zid ili neki drugi odgovarajući potporanj.
- Upozorite djecu na opasnosti koje im prijete ako se penju na pokućstvo da bi dosegnuli televizor.

#### Opasnost od pregrijavanja!

 Ne ugrađujte televizor u zatvoreni prostor. Radi prozračivanja oko televizora ostavite prostor od najmanje 10 centimetara (4 inča). Provjerite ne prekrivaju li zavjese ili drugi predmeti ventilacijske otvore na televizoru.

#### Opasnost od oštećenja televizora!

 Prije priključivanja televizora u naponsku utičnicu provjerite podudara li se napon s vrijednošću otisnutom na stražnjoj strani televizora. Televizor ne priključujte ako napon nije isti.

# Opasnost od ozljede, požara ili oštećenja kabela za napajanje!

• Na televizor ili kabel za napajanje ne stavljajte nikakve predmete.

- Da biste jednostavno isključili kabel za napajanje televizora iz naponske utičnice, ostavite nesmetan pristup kabelu.
- Kabel isključujte povlačenjem utikača, a ne kabela.
- Prije grmljavinskog nevremena isključite televizor iz naponske utičnice i antenske priključnice. Tijekom grmljavinskog nevremena ne dirajte nijedan dio televizora, kabela za napajanje ni antenskog kabela.

#### Opasnost od oštećenja sluha!

 Izbjegavajte korištenje slušalica pri velikoj glasnoći ili u duljim vremenskim razdobljima.

#### Niske temperature

 Ako se televizor transportira pri temperaturama nižima od 5 °C, prije priključivanja u naponsku utičnicu raspakirajte televizor i pričekajte da se njegova temperatura izjednači sa sobnom temperaturom.

#### Održavanje zaslona

- Izbjegavajte što više statične slike. Statične su one slike koje dulje razdoblje ostaju na zaslonu. Primjeri: zaslonski izbornici, crne trake i prikaz vremena. Ako morate koristiti statične slike, smanjite kontrast i svjetlinu da biste izbjegli oštećenje zaslona.
- Prije čišćenja isključite televizor iz izvora napajanja.
- Televizor i okvir čistite mekanom, vlažnom krpom. Televizor ne čistite sredstvima kao što su alkohol, kemijska sredstva ili kućanska sredstva za čišćenje.
- Opasnost od oštećenja zaslona televizora! Zaslon ne dodirujte, ne gurajte, ne trljajte ni ne udarajte predmetima.
- Da biste izbjegli deformacije i blijeđenje boje, što prije obrišite kapljice vode.

# Odlaganje starih uređaja i baterija u otpad

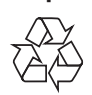

Uređaj je proizveden od vrlo kvalitetnih materijala i komponenti, pogodnih za recikliranje i ponovno korištenje.

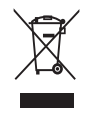

Ako je na proizvodu prikazan simbol prekrižene kante za otpad, znači da je uređaj obuhvaćen direktivom EU-a 2002/96/EC. Raspitajte se o lokalnim propisima o odlaganju električnih i elektroničkih proizvoda u zaseban otpad.

Pridržavajte se lokalnih propisa. Stare uređaje nemojte odlagati u običan kućanski otpad. Pravilnim odlaganjem starih uređaja u otpad pridonosite sprječavanju potencijalno negativnih posljedica za okoliš i ljudsko zdravlje.

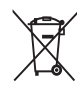

Proizvod sadrži baterije obuhvaćene direktivom EU-a 2006/66/EC koje se ne smiju odlagati u običan kućanski otpad. Informirajte se o lokalnim propisima o zasebnom prikupljanju baterija jer pravilnim odlaganjem pridonosite sprječavanju negativnih posljedica za okoliš i ljudsko zdravlje.

#### Oznaka za ekološku učinkovitost

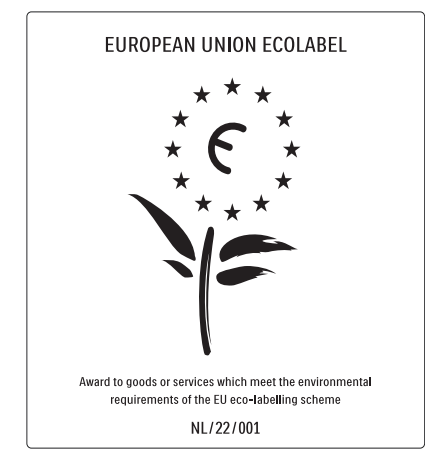

- Visoka energetska učinkovitost
- Niska potrošnja energije u stanju pripravnosti

• Osmišljeno za olakšano recikliranje Tvrtka Philips stalno je usredotočena na smanjenje štetnog utjecaja na okoliš svojih inovativnih potrošačkih proizvoda. Trudimo se u proizvodnji koristiti postupke koji nemaju štetan utjecaj na okoliš, smanjiti upotrebu štetnih tvari, povećati uštedu energije, poboljšati upute za rukovanje proizvodom na kraju radnog vijeka i reciklažu.

Zahvaljujući našem trudu za zaštitu okoliša, ovom je televizoru dodijeljena europska oznaka European Ecolabel – simbol cvijeta – www.ecolabel.eu

Više informacije o potrošnji energije u stanju pripravnosti, jamstvu, rezervnim dijelovima i reciklaži ovog televizora možete pronaći na web-mjestu tvrtke Philips za vašu državu na www.philips.com.

Ovaj televizor sadrži značajke koje pridonose energetski učinkovitom korištenju. Ovom je televizoru dodijeljena europska oznaka European Ecolabel za svoje kvalitete koje pridonose očuvanju okoliša.

Energetski učinkovite značajke

 Senzor za ambijentalno osvjetljenje Kako bi se uštedjela energija, ugrađeni senzor za ambijentalno osvjetljenje smanjuje svjetlinu zaslona kada se razina osvjetljenja u okolini smanji. • Ušteda energije

Postavka **[Standard]** televizora kombinira nekoliko postavki televizora koje omogućuju uštedu energije. Pogledajte **[Pametnih postavki]** na izborniku **[Podesavanje]**.

 Niska potrošnja energije u stanju pripravnosti

Ovaj napredni strujni sklop, koji je vodeći u svojoj klasi, smanjuje potrošnju energije televizora na iznimno nisku razinu, bez gubitka na funkcionalnosti stanja pripravnosti

#### Upravljanje napajanjem

Napredno upravljanje napajanjem ovog televizora omogućuje najučinkovitiju upotrebu energije. Možete provjeriti na koji način je relativna potrošnja struje određena osobnim postavkama televizora, razinom osvijetljenosti trenutnih slika na zaslonu i uvjetima okolnog osvjetljenja.

Tvrtka Philips stalno je usredotočena na smanjenje štetnog utjecaja na okoliš svojih inovativnih potrošačkih proizvoda. Trudimo se u proizvodnji koristiti postupke koji nemaju štetan utjecaj na okoliš, smanjiti upotrebu štetnih tvari, povećati uštedu energije, poboljšati upute za rukovanje proizvodom na kraju radnog vijeka i reciklažu.

Zahvaljujući našem trudu za zaštitu okoliša, ovom je televizoru dodijeljena europska oznaka European Ecolabel – simbol cvijeta – www.ecolabel.eu

Više informacije o potrošnji energije u stanju pripravnosti, jamstvu, rezervnim dijelovima i reciklaži ovog televizora možete pronaći na web-mjestu tvrtke Philips za vašu državu na www.philips.com.

Ovaj televizor sadrži značajke koje pridonose energetski učinkovitom korištenju. Ovom je televizoru dodijeljena europska oznaka European Ecolabel za svoje kvalitete koje pridonose očuvanju okoliša.

#### Energetski učinkovite značajke

• Senzor za ambijentalno osvjetljenje Kako bi se uštedjela energija, ugrađeni senzor za ambijentalno osvjetljenje smanjuje svjetlinu zaslona kada se razina osvjetljenja u okolini smanji.

#### • Ušteda energije

Postavka **[Standard]** televizora kombinira nekoliko postavki televizora koje omogućuju uštedu energije. Pogledajte **[Pametnih postavki]** na izborniku **[Podesavanje]**.

 Niska potrošnja energije u stanju pripravnosti

> Ovaj napredni strujni sklop, koji je vodeći u svojoj klasi, smanjuje potrošnju energije televizora na iznimno nisku razinu, bez gubitka na funkcionalnosti stanja pripravnosti

3 Vaš proizvod

Čestitamo na kupnji i dobro došli u Philips! Da biste u potpunosti iskoristili podršku koju nudi Philips, registrirajte svoj uređaj na adresi www.philips.com/welcome.

# Pregled televizora

Ovaj odjeljak sadrži pregled uobičajenih kontrola i funkcija televizora.

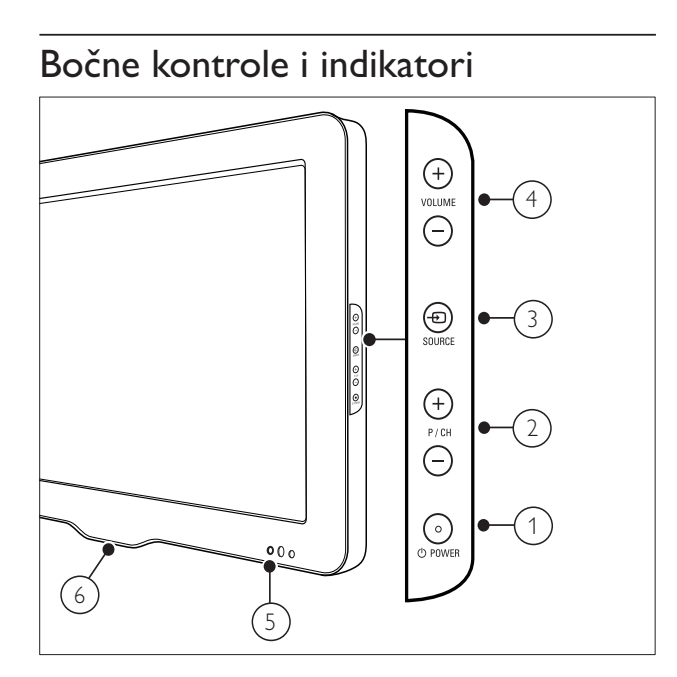

- OWER: Služi za uključivanje i isključivanje uređaja. Ako se fizički ne isključi iz naponske utičnice, uređaj nije isključen u potpunosti.
- 2 P/CH +/-: Služi za prebacivanje na sljedeći ili prethodni kanal.
- ④ SOURCE: Služi za odabir povezanih uređaja.
- (4) VOLUME +/-: Služi za povećavanje ili smanjivanje glasnoće.
- 5 Prednji LED indikator
- 6 LightGuide: Dostupno samo na modelima PFL7864H.

Daljinski upravljač

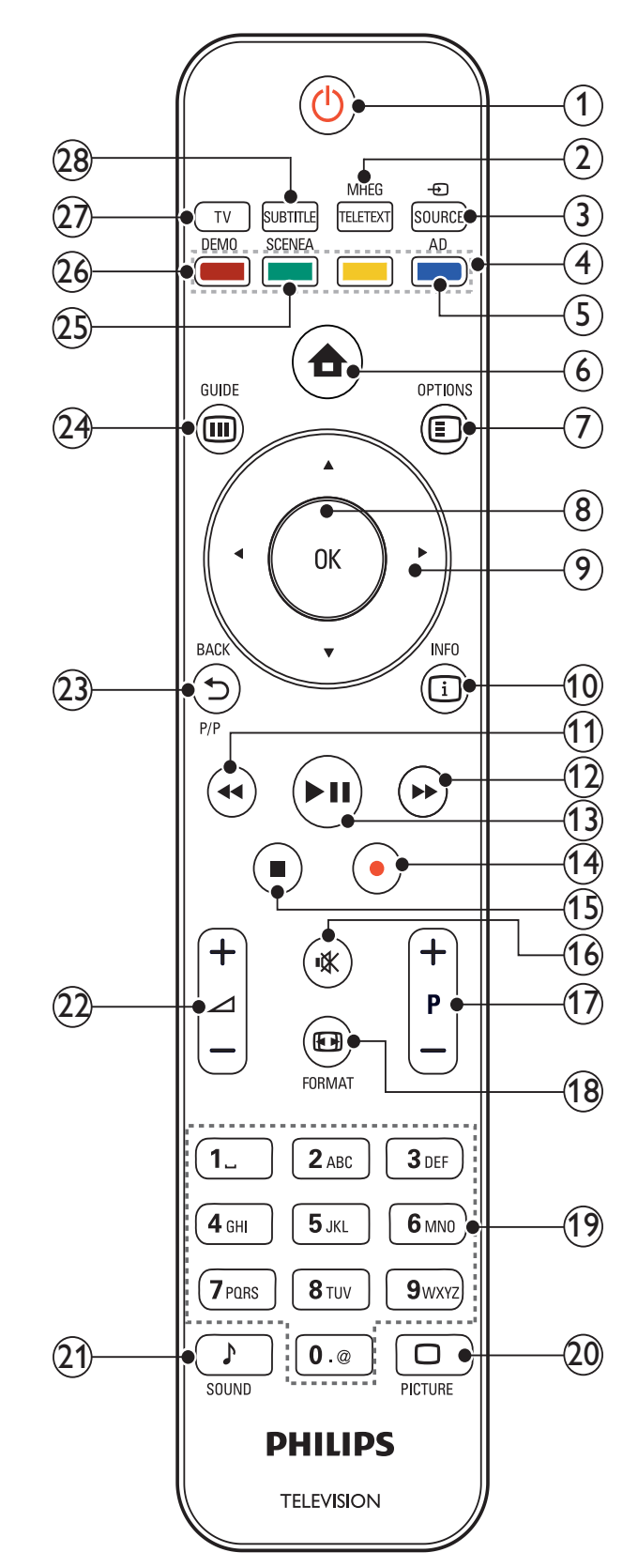

8 HR

#### (1) (Uključivanje stanja pripravnosti)

- Služi za prebacivanje uključenog televizora u stanje mirovanja.
- Služi za ukljjučivanje televizora ako je u stanju mirovanja.
- 2 MHEG/TELETEXT

Služi za uključivanje i isključivanje teleteksta.

#### (3) - SOURCE

Služi za odabir povezanih uređaja.

#### (4) Gumbi u boji

Služi za odabir zadataka i mogućnosti.

#### (5) AD (Zvučni opis)

Samo za Ujedinjeno Kraljevstvo: omogućuje komentar za osobe sa smetnjama s vidom. Nije podržano na svim modelima.

#### (6) \land (Početni izbornik)

Služi za uključivanje i isključivanje demonstracijskog izbornika.

#### $(7) \blacksquare OPTIONS$

Služi za pristup mogućnostima vezanima uz trenutnu akciju ili odabir.

#### (8) OK

Služi za potvrđivanje unosa ili odabira.

# (9) ▲▼◀► (Navigacijske tipke)

Služi za kretanje izbornicima.

(10) 🗓 INFO

Služi za prikaz podataka o programu ako su dostupni.

(11) ◀ (Natrag)

\*Služi za pretraživanje unatrag.

- (12) ► (Naprijed) \*Služi za pretraživanje unaprijed.

#### (13) ► II (Reproduciraj/zaustavi)

\*Služi za pokretanje, zaustavljanje ili nastavak reprodukcije.

#### (14) ● (Snimi)

\*Služi za pokretanje ili zaustavljanje snimanja videozapisa.

(15) ■ (Stop)

\*Služi za prekid reprodukcije.

- (16) 
  <sup>™</sup> (Isključeni zvuk) Služi za isključivanje i ponovno uključivanje zvuka.
- (17) P +/- (Program +/-) Služi za prebacivanje na sljedeći ili prethodni kanal.
- (18) 🖼 FORMAT Služi za odabir formata slike.
- (19) 0-9 (Numeričke tipke) Služi za odabir kanala ili postavke.

#### (20) $\Box$ PICTURE

Služi za pokretanje izbornika slike.Nije podržano na svim modelima.

#### (21) J SOUND

Služi za pokretanje izbornika zvuka.Nije podržano na svim modelima.

#### (22) 🛆 +/- (Glasnoća +/-)

Služi za povećavanje ili smanjivanje glasnoće.

#### (23) 🕁 BACKP/P (Prethodni kanal )

- Služi za povratak na zaslon prethodnog izbornika.
- Služi za povratak na prethodni kanal. (samo za Ujedinjeno Kraljevstvo: nije podržano na MHEG kanalima).

#### (24) III GUIDE

Služi za pristup elektroničkom vodiču kroz programe (EPG) ili izlazak iz njega.

#### (25) SCENEA (Pozadinska slika)

Služi za prikaz pozadinske slike na zaslonu televizora.Nije podržano na svim modelima.

#### (26) DEMO

Služi za uključivanje i isključivanje demonstracijskog izbornika.

#### (27) TV

Povratak na antenski izvor.

#### (28) SUBTITLE

Omogućuje ili onemogućuje titlove.

\*Koristi se za upravljanje povezanim uređajem koji podržava EasyLink.

# 4 Korištenje proizvoda

Ovaj vam odjeljak nudi pomoć u vezi s korištenjem osnovnih funkcija.

### Isključivanje/uključivanje televizora ili postavljanje televizora u stanje pripravnosti

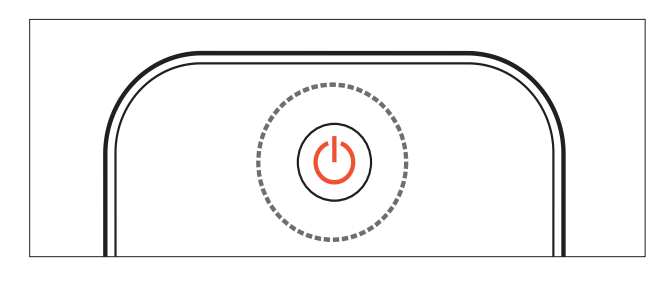

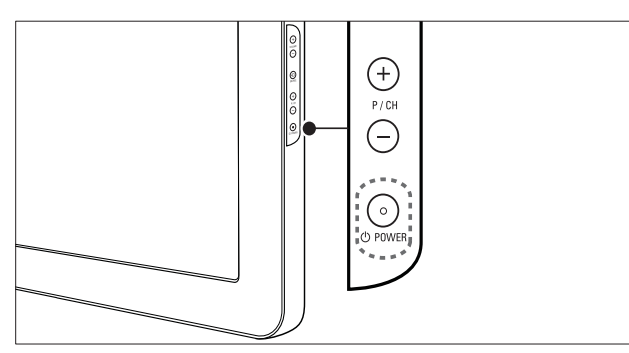

#### Uključivanje

- Ako je prednji LED indikator isključen, pritisnite OPOWER na bočnoj strani televizora.
- Ako prednji LED indikator svijetli crveno, pritisnite (Uključivanje stanja pripravnosti) na daljinskom upravljaču.

#### Postavljanje u stanje pripravnosti

- Na daljinskom upravljaču pritisnite (Uključivanje stanja pripravnosti).
  - Prednji LED indikator počinje svijetliti crveno.

#### Isključivanje

- Na bočnoj strani televizora pritisnite の **POWER**.
  - → Prednji LED indikator se isključuje.

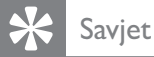

- Iako televizor u stanju pripravnosti troši vrlo mala operajio, operajio so izak troži Ako
- malo energije, energija se ipak troši. Ako televizor ne koristite dulje razdoblje, kabel za napajanje isključite iz naponske utičnice.

#### Napomena

 Ako ne možete pronaći daljinski upravljač, a želite uključiti televizor iz stanja pripravnosti, pritisnite P/CH +/- na bočnoj strani televizora.

# Promjena kanala

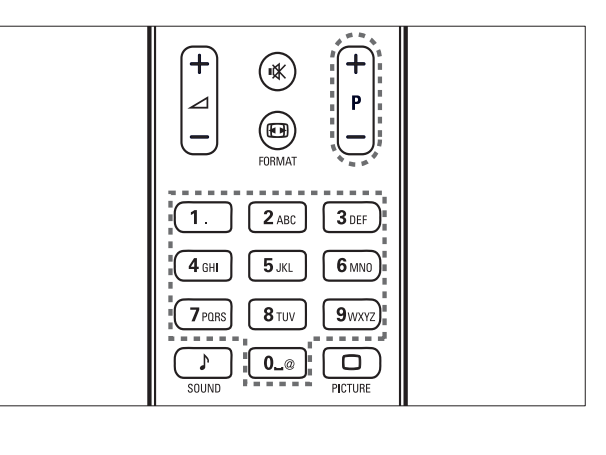

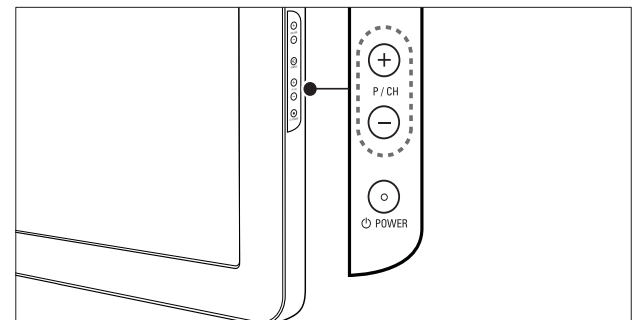

- Pritisnite P +/- na daljinskom upravljaču ili P/CH +/- na bočnoj strani televizora.
- Pritiskom na **Numeričke tipke** unesite broj kanala.
- Koristite rešetku (pogledajte 'Promjena kanala pomoću rešetke kanala' na stranici 11) kanala.

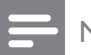

Napomena

• Kada koristite popis omiljenih kanala, možete odabrati samo kanale koji se nalaze na popisu.

#### Promjena kanala pomoću rešetke kanala

Rešetka kanala omogućuje prikaz svih dostupnih kanala u obliku rešetke.

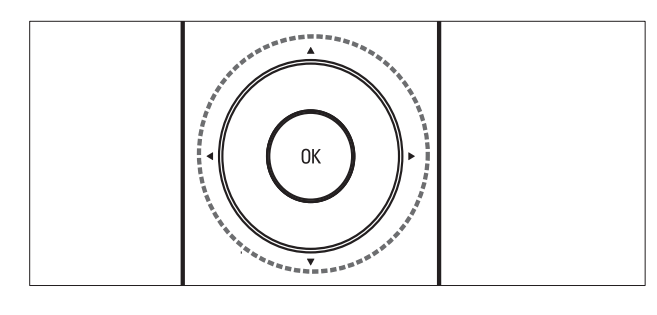

#### 1 Pritisnite **OK**.

→ Prikazuje se rešetka kanala.

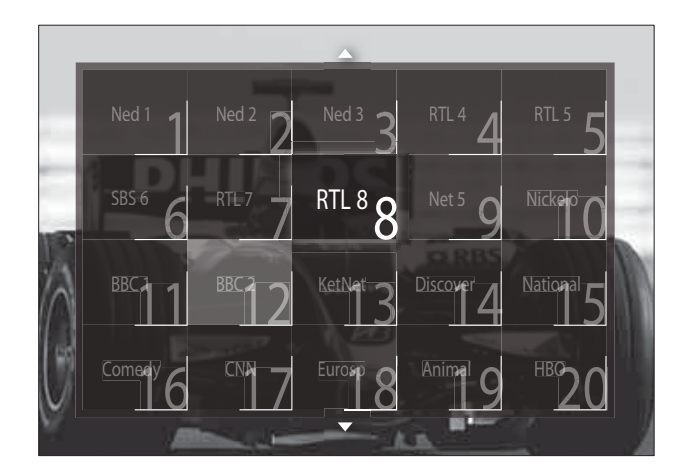

- 2 Da biste odabrali kanal, pritisnite Navigacijske tipke.
- 3 Da biste potvrdili izbor, pritisnite **OK**. → Prikazuje se odabrani kanal.

# Prilagodba glasnoće televizora

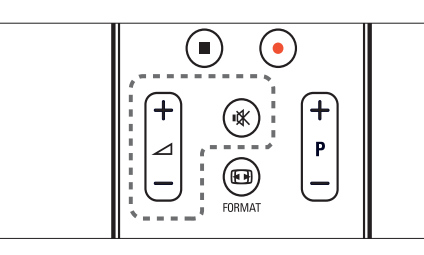

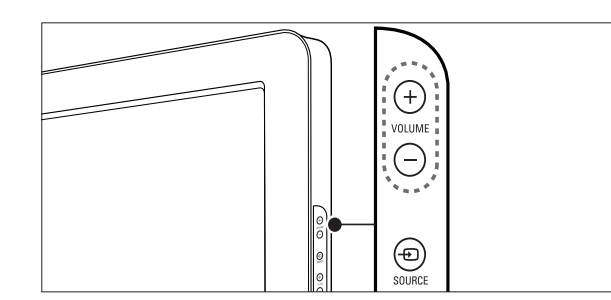

#### Povećavanje ili smanjivanje glasnoće

- Pritisnite 🖊 +/-.
- Na bočnoj strani televizora pritisnite VOLUME +/-.

#### Isključivanje ili uključivanje isključenog zvuka

- Da biste isključili zvuk, pritisnite 🕷.
- Da biste uključili isključeni zvuk, ponovno pritisnite **⊮**.

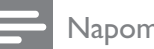

#### Napomena

• Koristite izbornik [Zvuk] da biste prilagodili glasnoću (pogledajte 'Ručna prilagodba postavki zvuka' na stranici 20) slušalica.

# Gledanje povezanih uređaja

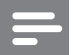

#### Napomena

 Prije nego što odaberete nove uređaje, radi jednostavnijeg pristupa dodajte ih na početni izbornik.

# Dodavanje uređaja na početni izbornik

Prije nego što nove uređaje dodate na početni izbornik, priključite ih i uključite.

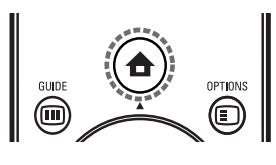

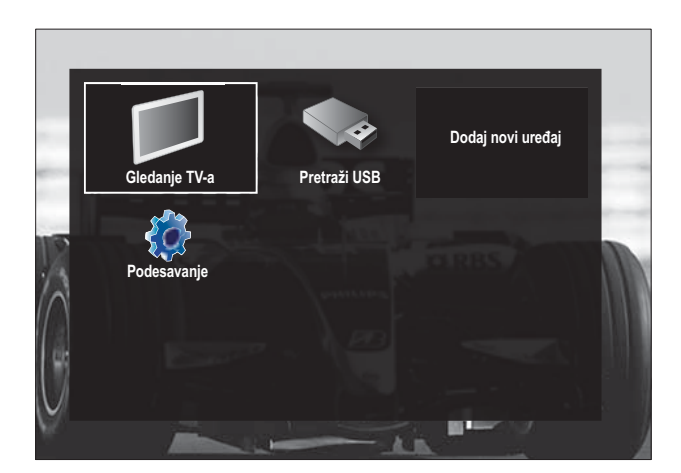

- 2 Pritiskom na Navigacijske tipke odaberite [Dodajte svoje uređaj].
- **3** Pritisnite **OK**.
  - Prikazuje se poruka s odabranim [Pocetak] u kojoj se od vas traži da pokrenete vodič za dodavanje novog uređaja.
- 4 Pritisnite OK.
  - Da biste odabrali vrstu uređaja i mjesto priključivanja, slijedite upute na zaslonu. Kada vodič dođe do kraja, na početni se izbornik dodaje ikona novog uređaja.

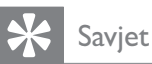

• Da ne biste natrpali zaslon, s početnog zaslona uklonite uređaje koji više nisu priključeni (pogledajte 'Uklanjanje uređaja s početnog izbornika' na stranici 15).

# Odabir uređaja putem početnog izbornika

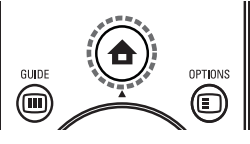

- 2 Da biste odabrali uređaj, pritisnite Navigacijske tipke.
- 3 Da biste potvrdili izbor, pritisnite OK.
   → Televizor prelazi na odabrani uređaj.

#### Odabir uređaja putem popisa izvora

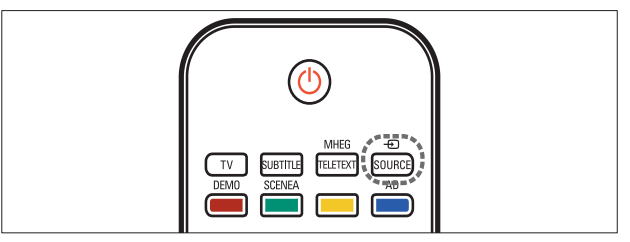

1 Pritisnite - SOURCE.

- 2 Da biste odabrali uređaj, pritisnite Navigacijske tipke.
- **3** Da biste potvrdili izbor, pritisnite **OK**.
  - ↦ Televizor prelazi na odabrani uređaj.

# Korištenje teleteksta

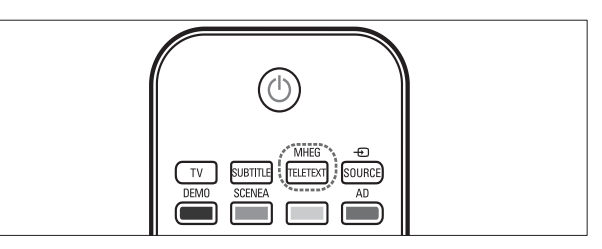

- Pritisnite MHEG/TELETEXT.
   → Prikazuje se zaslon teleteksta.
- 2 Stranice možete odabrati:
  - unosom broja stranice pomoću **Numeričke tipke**.
  - pritiskom na P +/- ili Navigacijske tipke da biste pregledali sljedeću odnosno prethodnu stranicu
  - pritiskom na **Gumbi u boji** da biste odabrali stavku šifriranu bojom
  - pritiskom na → BACK da biste se vratili na prethodno pregledanu stranicu
- 3 Da biste izašli iz teleteksta, pritisnite MHEG/TELETEXT.

# 5 Maksimalno iskoristite svoj proizvod

# Promjena jezičnih postavki

#### Napomena

- Ako su postavke jezika prikladne, preskočite ovaj korak.
- Dok gledate televiziju, pritisnite ▲ (Početni izbornik).
  - → Prikazuje se početni izbornik.
- 2 Pritiskom na Navigacijske tipke odaberite [Podesavanje].
  - → Prikazuje se izbornik [Podesavanje].
- 3 Pritisnite Navigacijske tipke da biste odabrali [Instalacija] > [Jezici] > [Jezik izbornika].
  - → Prikazuje se popis jezika.
- 4 Da biste odabrali izbornik jezika, pritisnite Navigacijske tipke.
- 5 Da biste potvrdili izbor, pritisnite OK.
  - → Na izbornik se primjenjuje odabrani jezik.

Uz **[Jezik izbornika]** putem izbornika **[Jezici]** možete konfigurirati sljedeće jezične postavke (samo za digitalne kanale):

| Jezici             | Jezik izbornika      | Ceština   |
|--------------------|----------------------|-----------|
| Instalacija kanala | Primarni audio       | Dansk     |
| Osobne postavke    | Sekundarni audio     | Deutsch   |
| Dekoder            | Primarni titlovi     | EĨĨËÓÈĨĨį |
| Sat                | Sekundarni titlovi   | English   |
| Tvornički reset    | Primarni teletekst   | Español   |
| 1000               | Sekundarni teletekst | Français  |
|                    | Osobe ostecena sluha | Hrvatski  |

- **[Primarni audio]/[Sekundarni audio]** Odaberite primarni i sekundarni jezik za zvuk za digitalne kanale.
- **[Primarni titlovi]/[Sekundarni titlovi]** Odaberite primarni i sekundarni jezik za titlove za digitalne kanale.
- [Primarni teletekst]/[Sekundarni teletekst] Odaberite primarni i sekundarni jezik za teletekst za digitalne kanale.
- [Osobe ostecena sluha] Da biste prikazali titlove s primarnim i sekundarnim jezicima za zvuk, odaberite [Ukljuceno].
  - [Za osobe slabijeg vida] Ako su dostupni, odaberite slušanje dodatnih zvučnih komentara za slabovidne osobe odabirom neke od sljedećih opcija: [Zvučnici], [Slušalice] ili [Zvučnici + slušalice]. Odaberite [Iskljuceno] da biste onemogućili značajku.
- [Preferirani audioformat] Radi optimalne reprodukcije zvuka sa sustava kućnog tima odaberite [Napredno]. Radi optimalne reprodukcije zvuka putem zvučnika televizora i osnovnih zvučnih sustava odaberite [Standard].

# Pristup početnom izborniku

Početni vam izbornik omogućava jednostavan pristup povezanim uređajima, postavkama slike i zvuka te drugim korisnim značajkama.

- 1 Pritisnite 🕁 (Početni izbornik).
  - → Prikazuje se početni izbornik.

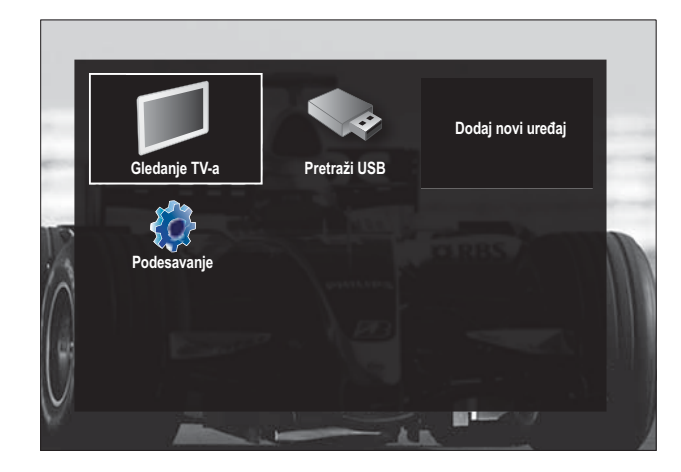

2 Pritisnite Navigacijske tipke da biste odabrali stavku na početnom izborniku:

- [Gledanje TV-a] Služi za povratak na antenski izvor ako je odabran neki drugi izvor.
- **[Podesavanje]** Služi za pristup izbornicima za promjenu postavki slike, zvuka i drugih postavki.
- **[Dodajte svoje uređaj]** Služi za dodavanje novih uređaja na početni izbornik.
- [Pretraži USB] Ako je priključen USB uređaj za pohranu, služi za pristup pregledniku sadržaja USB uređaja.
- **3** Da biste potvrdili izbor, pritisnite **OK**.

#### 🔆 Savjet

- U bilo kojem trenutku pritisnite → BACK da biste izašli iz izbornika [Podesavanje].
- Da biste izašli iz izbornika opcija, u bilo kojem trenutku pritisnite 🗉 OPTIONS.

#### Uklanjanje uređaja s početnog izbornika

Ako uređaj više nije priključen na televizor, uklonite ga s početnog izbornika.

- 2 Pritiskom na Navigacijske tipke odaberite uređaj koji želite ukloniti.
- **3** Pritisnite **OPTIONS**.
  - Prikazuje se popis na kojem je odabrano [Ukloni ovaj uređaj].
- 4 Pritisnite OK.
  - Prikazuje se poruka u kojoj se od vas traži da uklonite uređaj.
- 5 Pritisnite OK.
  - Prikazuje se početni izbornik s kojega je uređaj uklonjen.

# Pristup izborniku opcija teleteksta

Izbornik opcija omogućuje brz pristup slikovnoj i zvučnoj traci doživljaja, izborniku te drugim korisnim funkcijama kao što je **[Status]**. Izbornik **[Status]** pruža pregled trenutnih televizijskih informacija.

1 Dok gledate televiziju, pritisnite OPTIONS.

→ Prikazuje se izbornik opcija.

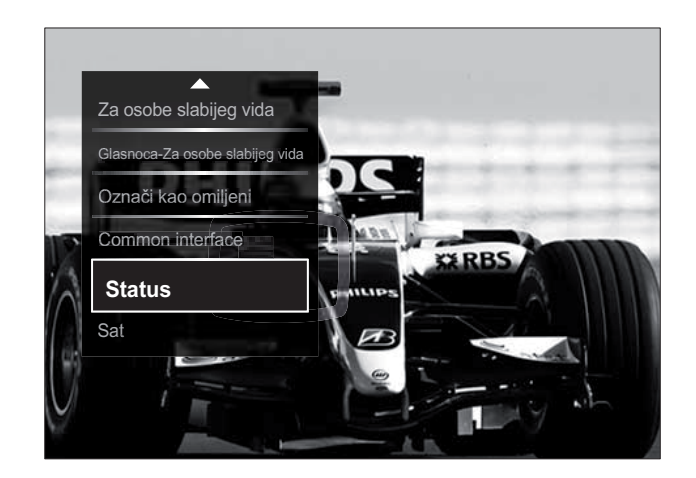

- 2 Da biste odabrali opciju, pritisnite Navigacijske tipke:
- **3** Pritisnite **OK**.
  - → Pojavljuje se izbornik odabrane opcije.

# Pristup izborniku za postavljanje

Izbornik **[Podesavanje]** omogućuje vam pristup postavkama slike i zvuka te drugim postavkama televizora.

- 2 Pritiskom na Navigacijske tipke odaberite [Podesavanje].
- 3 Pritisnite OK.
  - → Prikazuje se izbornik **[Podesavanje]**.

# Promjena postavki slike i zvuka

Postavke slike i zvuka promijenite u skladu s vlastitim željama. Moguće je primijeniti unaprijed definirane postavke ili ručno promijeniti postavke.

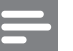

#### Napomena

• Ako je lokacija televizora postavljena u način rada **[Trgovina]**, fleksibilnost promjene postavki je ograničena. Postavite lokaciju televizora na način rada **[Dom]** da biste pristupili svim postavkama (pogledajte 'Promjena željenih postavki televizora' na stranici 34) televizora.

#### Korištenje smart postavki

Da biste primijenili predefinirane postavke slike i zvuka, koristite smart postavke.

- Dok gledate televiziju, pritisnite ▲ (Početni izbornik).
  - → Prikazuje se početni izbornik.
- 2 Pritiskom na Navigacijske tipke odaberite [Podesavanje].
- **3** Pritisnite **OK**.
  - → Prikazuje se izbornik **[Podesavanje]**.

4 Pritiskom na Navigacijske tipke odaberite [Pametnih postavki].

#### 5 Pritisnite OK.

→ Prikazuje se popis smart postavki.

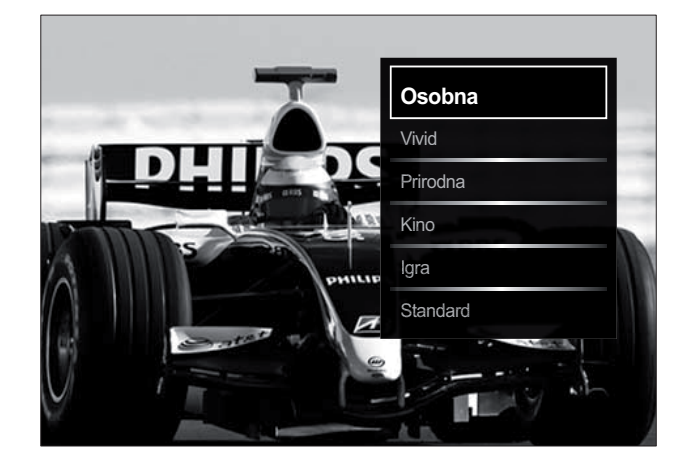

- 6 Pritiskom na Navigacijske tipke odaberite:
  - [Osobna] Postavlja TV na vaše osobne preference postavljene na izbornicima [Slika] i [Zvuk] u [Podesavanje].
  - [Vivid] Primjenjuje bogate i dinamične postavke, idealne za upotrebu na dnevnom svjetlu.
  - **[Prirodna]** Primjenjuje prirodne postavke.
  - **[Kino]** Primjenjuje postavke za gledanje filmova.
  - [lgra] Primjenjuje postavke za igranje.
  - **[Standard]** Primjenjuje energetski najučinkovitije postavke. Standardne tvorničke postavke.
- 7 Da biste potvrdili izbor, pritisnite OK.
  → Primjenjuje se smart postavka.
- 8 Izađite pritiskom na → BACK ili se vratite na početni izbornik pritiskom na 
   (Početni izbornik).

#### Napomena

 [Pametnih postavki] dostupan je i putem [Slika i zvuk]trake (pogledajte 'Korištenje trake doživljaja slike i zvuka' na stranici 17) doživljaja.

#### Korištenje pomoćnika za postavke

Pomoćnik za postavke vodit će vas kroz postavljanje slike i zvuka.

- Dok gledate televiziju, pritisnite ▲ (Početni izbornik).
  - → Prikazuje se početni izbornik.
- 2 Pritiskom na Navigacijske tipke odaberite [Podesavanje].
- 3 Pritisnite OK.→ Prikazuje se izbornik [Podesavanje].
- Pritiskom na Navigacijske tipke odaberite
   [Slika] > [Postavke carobnjak].
- 5 Pritisnite OK.
  - Prikazuje se poruka u kojoj se od vas traži da pokrenete pomoćnika za postavke.
- 6 Pritiskom na Navigacijske tipke odaberite [Pocetak].
- 7 Pritisnite OK.
  - ➡ Da biste odabrali željene postavke slike i zvuka, slijedite upute na zaslonu.

#### Korištenje trake doživljaja slike i zvuka

Pomoću trake doživljaja **[Slika i zvuk]** pristupajte najčešćim postavkama slike i zvuka.

#### Napomena

- Sve postavke slike dostupne su putem izbornika (pogledajte 'Ručna prilagodba postavki slike' na stranici 18)**[Slika]**.
- Šve postavke zvuka dostupne su putem izbornika (pogledajte 'Ručna prilagodba postavki zvuka' na stranici 20)**[Zvuk]**.
- 1 Dok gledate televiziju, pritisnite ■ OPTIONS.
  - ↦ Prikazuje se izbornik opcija.
- 2 Pritiskom na Navigacijske tipke odaberite [Slika i zvuk].
  - Prikazuje se traka doživljaja [Slika i zvuk].

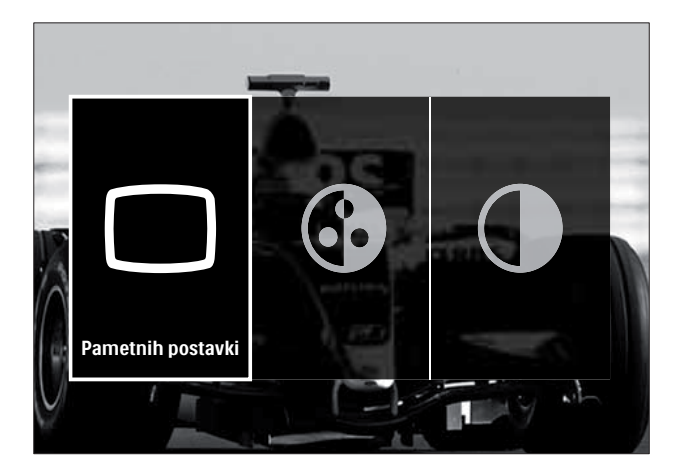

- 3 Da biste odabrali postavku zvuka ili slike koju želite prilagoditi, pritisnite Navigacijske tipke.
- 4 Pritisnite OK.
  - ➡ Prikazuje se izbornik postavki slike ili zvuka.
- 5 Da biste prilagodili postavku slike ili zvuka, pritisnite Navigacijske tipke.
- 6 Da biste potvrdili izbor, pritisnite OK.
  - Primjenjuje se postavka slike ili zvuka i ponovno se prikazuje traka doživljaja [Slika i zvuk].
- 7 Izađite pritiskom na 🕁 BACK.

Sljedeće je postavke moguće konfigurirati putem trake doživljaja **[Slika i zvuk]**.

- **[Pametnih postavki]** Služi za primjenu prethodno definiranih postavki slike i zvuka.
- [Boja] Služi za prilagodbu zasićenosti boje.
- **[Kontrast]** Služi za prilagodbu intenziteta svijetlih površina, a tamne ostavlja kakve jesu.
- [Bas] Služi za prilagodbu razine basa.
- **[Visoki]** Služi za prilagodbu razine visokih tonova.
- [TV zvučnici] Služi za uključivanje i isključivanje zvučnika televizora. Ako je odabrana opcija [Auto (EasyLink)], zvučnici televizora isključuju se kada se prepozna sadržaj na sustavu kućnog kina koji podržava EasyLink.

#### Napomena

• **[Bas]** i **[Visoki]** neće biti dostupni ako je opcija **[TV zvučnici]** postavljena na **[Iskljuceno]**.

#### Ručna prilagodba postavki slike

- 1 Pritisnite C PICTURE.
  - → Prikazuje se izbornik **[Slika]**.

| Pametnih postavki    | Postavke carobnjak |       |
|----------------------|--------------------|-------|
| Slika                | Kontrast           |       |
| Zvuk                 | Svjetlina          |       |
| Znacajke             | Воја               |       |
| Instalacija          | Nijansa            | EBS-/ |
| Nadogradnja softvera | Ostrina            |       |
|                      | Smanjivanje šuma   |       |
|                      | Niiansa            |       |

- 2 Pritiskom na Navigacijske tipke i OK odaberite i prilagodite postavku slike.
- 3 Izađite pritiskom na ∽ BACK.

#### 🔆 Savjet

• Izborniku **[Slika]** moguće je pristupiti i putem izbornika (pogledajte 'Pristup izborniku za postavljanje' na stranici 16)**[Podesavanje]**.

Moguće je konfigurirati sljedeće postavke slike. Ovisno o formatu izvora slike, neke postavke nisu dostupne.

- [Postavke carobnjak] Čarobnjak za postavke vodit će vas kroz postavke slike i zvuka.
- [Kontrast] Služi za prilagodbu intenziteta svijetlih površina, a tamne ostavlja kakve jesu.
- **[Svjetlina]** Služi za prilagodbu intenziteta i detalja tamnih površina.
- **[Boja]** Služi za prilagodbu zasićenosti boje.
- **[Nijansa]** Služi za kompenzaciju varijacije boja u prijenosima kodiranima prema standardu NTSC.
- **[Ostrina]** Služi za prilagodbu oštrine slike.
- **[Smanjivanje šuma]** Služi za filtriranje i smanjivanje smetnji na slici.
- **[Nijansa]** Služi za prilagodbu balansa boja slike.

#### Napomena

- Prije podešavanja opcije [Osobna zasicenost] odaberite [Nijansa] > [Osobno], a zatim pritisnite OK da biste opciju omogućili.
- **[Osobna zasicenost]** Služi za prilagodbu postavki nijanse.
- [Pixel Plus HD]/[Pixel Precise HD]
   Omogućuje pristup naprednim postavkama:
  - **[Dinamicki kontrast]** Služi za pojačavanje kontrasta.
  - **[Dinamičko pozad. osvjetlj.]** Služi za prilagodbu svjetline pozadinskog osvjetljenja televizora u skladu s uvjetima osvjetljenja.
  - [Redukcija MPEG] Služi za izglađivanje prijelaza na digitalnim slikama. Tu značajku možete uključiti ili isključiti.
  - [Naglasavanje boje] Služi za oživljavanje boja i poboljšavanje razlučivosti detalja u jarkim bojama. Tu značajku možete uključiti ili isključiti.
- [PC način rada] Omogućuje podešavanje postavki slike kada je na televizor priključeno računalo putem HDMI veze. Ako je omogućena, odaberite opciju [Format slike] > [Nerazmjeran], čime će se prilikom prikaza sadržaja s računala omogućiti maksimalna razina detalja.
- **[Senzor osvjetljenja]** Dinamično podešavanje postavki prema uvjetima osvjetljenja.
- **[Format slike]** Služi za promjenu formata slike.
- [Način za autom. odabir formata] Služi za postavljanje formata slike tako da se zaslon automatski ispuni ili da se slika poveća.

### 🔆 Savjet

 Ako opcija [Način za autom. odabir formata] nije omogućena, odaberite [Format slike] > [Auto format] da biste je omogućili. • **[Pomak slike]** Služi za podešavanje položaja slike.

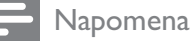

 Postavkama [Boja] i [Kontrast] moguće je pristupiti i putem trake (pogledajte 'Korištenje trake doživljaja slike i zvuka' na stranici 17) doživljaja [Slika i zvuk].

#### Promjena formata slike

- 1 Pritisnite 🖽 FORMAT.
  - → Prikazuje se popis formata slike.

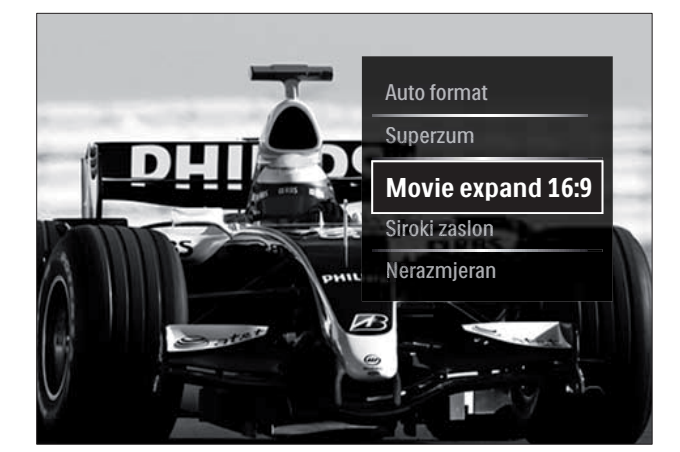

- 2 Da biste odabrali format slike, pritisnite Navigacijske tipke.
- 3 Da biste potvrdili izbor, pritisnite OK.
  → Odabrani se format slike aktivira.

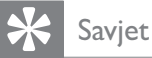

• Formatima slike moguće je pristupiti i putem izbornika (pogledajte 'Pristup izborniku za postavljanje' na stranici 16)**[Podesavanje]**.

Moguće je odabrati sljedeće formate slike.

#### Napomena

- Ovisno o izvoru slike, neki formati slike neće biti dostupni i neće se prikazati na zaslonu.
- Prije podešavanja opcije [Nerazmjeran] odaberite [Slika] > [PC način rada] > [Ukljuceno], a zatim pritisnite OK da biste opciju omogućili.

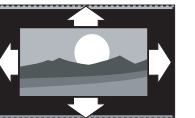

#### [Auto format]

| Povecava sliku preko                                                                             |
|--------------------------------------------------------------------------------------------------|
| cijelog zaslona (titlovi                                                                         |
| ostaju vidljivi). Preporučuje                                                                    |
| se za minimalno izobličenje                                                                      |
| slike (ali ne i za HD ili                                                                        |
| osobno računalo).                                                                                |
| [Superzum]                                                                                       |
| Uklanja crne trake na                                                                            |
| bočnim stranama slike                                                                            |
| <br>emitirane u formatu 4:3.                                                                     |
| Ne preporučuje se za HD                                                                          |
| ili PC.                                                                                          |
| [Movie expand 16:9]                                                                              |
| Skalira klasični format 4:3                                                                      |
| na 16:9. Ne preporučuje                                                                          |
| se za HD ili PC.                                                                                 |
| [Siroki zaslon]                                                                                  |
| Proširuje klasični format                                                                        |
| 4:3 na omjer 16:9.                                                                               |
|                                                                                                  |
| [Nerazmjeran]                                                                                    |
| <b>[Nerazmjeran]</b><br>nudi maksimalnu razinu                                                   |
| <b>[Nerazmjeran]</b><br>nudi maksimalnu razinu<br>detalja za računalni                           |
| <b>[Nerazmjeran]</b><br>nudi maksimalnu razinu<br>detalja za računalni<br>sadržaj. Dostupno samo |

detalja za računalni sadržaj. Dostupno samo kada je **[PC način rada]** omogućen u izborniku **[Slika]**.

#### Ručna prilagodba postavki zvuka

- 1 Pritisnite ♪ SOUND.
  - → Prikazuje se izbornik **[Zvuk]**.

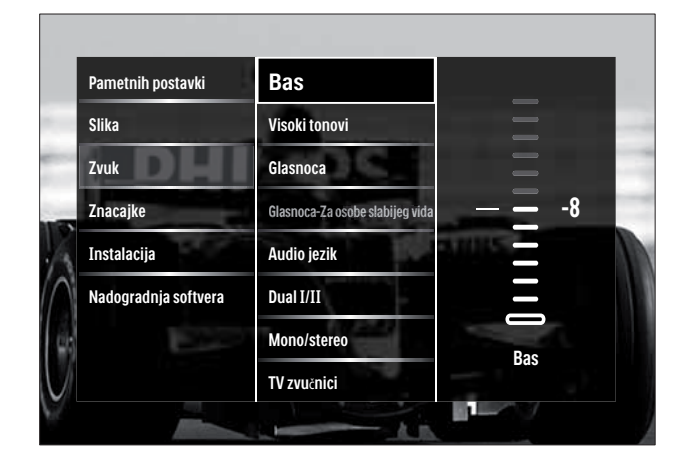

- 2 Pritiskom na Navigacijske tipke i OK odaberite i prilagodite postavku zvuka.
- 3 Izađite pritiskom na ∽ BACK.

#### 🔆 Savjet

• Izborniku **[Zvuk]** moguće je pristupiti i putem izbornika (pogledajte 'Pristup izborniku za postavljanje' na stranici 16)**[Podesavanje]**.

Moguće je konfigurirati sljedeće postavke zvuka. Ovisno o emitiranom sadržaju, neke zvučne postavke možda neće biti dostupne.

- [Bas] Služi za prilagodbu razine basa.
- [Visoki] Služi za prilagodbu razine visokih tonova.
- [Glasnoca] Služi za prilagodbu glasnoće.

#### Napomena

- Prije podešavanja opcije [Glasnoca-Za osobe slabijeg vida] omogućite [Za osobe slabijeg vida]. Dok gledate televiziju, pritisnite OPTIONS i odaberite [Za osobe slabijeg vida]. Odaberite željenu opciju i pritisnite OK.
- [Glasnoca-Za osobe slabijeg vida] Služi za postavljanje kombinacije zvuka za slabovidne osobe i uobičajenog zvuka. Kada je dostupan, zvuk za slabovidne osobe obuhvaća zvučne opise radnji za zaslonu. To možete omogućiti i pritiskom na AD (Zvučni opis).

- **[Audio jezik]** (Samo digitalni kanali) Služi za odabir audiojezika kada se emitira više jezika.
- **[Dual I-II]** (Samo analogni kanali) Služi za odabir audiojezika kada se emitiraju dva zvučna zapisa.
- **[Mono/stereo]** služi za odabir mononačina ili stereonačina ako se emitira stereozvuk.
- [TV zvučnici] Služi za uključivanje i isključivanje zvučnika televizora. Ako je odabrana opcija [Auto (EasyLink)], zvučnici televizora isključuju se kada se prepozna sadržaj na sustavu kućnog kina koji podržava EasyLink.
- **[Surround]** Služi za omogućivanje prostornog zvuka.
- **[Glasnoca slusalica]** Služi za prilagodbu glasnoće slušalica.
- **[Delta glasnoca]** Služi za ujednačavanje razlika u glasnoći između kanala ili priključenih uređaja. Prije nego što prijeđete na delta glasnoću, prijeđite na priključeni uređaj.
- **[Balans]** Služi za prilagodbu balansa desnog i lijevog zvučnika.
- **[Atuomatska glasnoća]** Služi za automatsko smanjenje iznenadnih promjena glasnoće, npr. pri promjeni kanala.

#### Napomena

 Postavkama [Bas], [Visoki] i [TV zvučnici] moguće je pristupiti i putem trake (pogledajte 'Korištenje trake doživljaja slike i zvuka' na stranici 17) doživljaja [Slika i zvuk]. Ako su podržane, opcijama [Audio jezik] i [Glasnoca-Za osobe slabijeg vida] možete pristupati izravno s izbornika opcija.

# Hrvatski

# Korištenje naprednih funkcija teleteksta

#### Pristup izborniku mogućnosti teleteksta

Značajkama teleteksta pristupite pomoću izbornika mogućnosti teleteksta.

#### **1** Pritisnite **MHEG/TELETEXT**.

→ Prikazuje se zaslon teleteksta.

#### 2 Pritisnite COPTIONS.

↦ Prikazuje se izbornik opcija teleteksta.

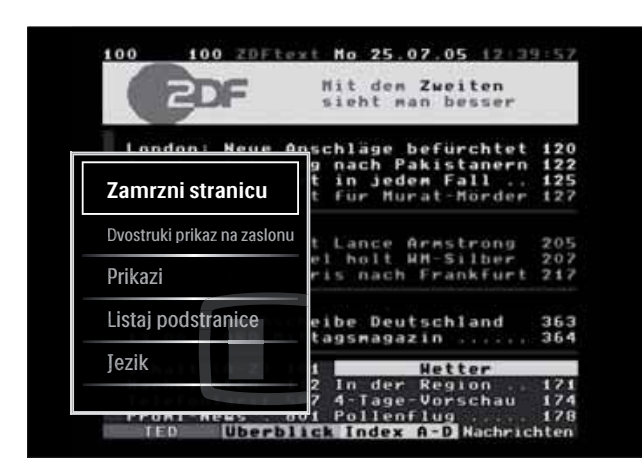

- 3 Da biste odabrali opciju, pritisnite Navigacijske tipke:
  - **[Zamrzni stranicu]** Služi za zamrzavanje trenutne stranice.
  - [Dvostruki prikaz na zaslonu]/[Pun zaslon] Služi za omogućivanje i onemogućivanje prikaza teleteksta na dvostrukom zaslonu.
  - **[Prikazi]** Služi za prikaz ili skrivanje informacija na stranici, npr. rješenja zagonetki i slagalica.
  - [Listaj podstranice] Služi za automatsko kruženje kroz dostupne podstranice.
  - **[Jezik]** prijelaz na drugu grupu jezika radi pravilnog prikaza jezika ako se koristi neki drugi skup znakova.
- **4** Da biste potvrdili izbor, pritisnite **OK**.
  - ↦ Prikazuje se zaslon teleteksta.

#### 🔆 Savjet

### Odabir podstranica teleteksta

Stranica teleteksta može sadržavati nekoliko podstranica. Broj podstranice prikazuje se na traci pokraj broja glavne stranice.

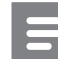

#### Napomena

- Prije nego što odaberete podstranice (pogledajte 'Pristup izborniku mogućnosti teleteksta' na stranici 21), omogućite kruženje podstranica.
- Pritisnite MHEG/TELETEXT.
   → Prikazuje se zaslon teleteksta.
- 2 Odaberite stranicu teleteksta.
- 3 Pritisnite ◄ ili ► za odabir podstranice.
  → Prikazuje se podstranica.

### Odabir T.O.P. emitiranja teleteksta

T.O.P. (Table of Pages) emitiranje teleteksta omogućuje prijelaz s jedne teme na drugu bez korištenja brojeva stranica. T.O.P. teletekst ne emitira se na svim televizijskim kanalima.

- **1** Pritisnite **MHEG/TELETEXT**.
  - $\mapsto$  Prikazuje se zaslon teleteksta.
- 2 Pritisnite INFO.
  - → Prikazuje se pregled T.O.P.-a.
- 3 Da biste odabrali temu, pritisnite Navigacijske tipke.
- 4 Da biste pot∨rdili izbor, pritisnite OK.
  → Prikazuje se stranica teleteksta.

#### Pretraživanje teleteksta

Pretražujte stranicu teleteksta prema predmetu ili riječi.

- Pritisnite MHEG/TELETEXT.
   → Prikazuje se zaslon teleteksta.
- 2 Pritisnite OK za isticanje prve riječi ili broja.
- **3** Da biste prešli na riječ ili broj za traženje, pritisnite **Navigacijske tipke**.
- 4 Da biste započeli pretraživanje, pritisnite OK.
- 5 Da biste izašli iz pretraživanja, pritišćite ▲ sve dok nijedna riječ ili broj ne budu označeni.

#### Povećavanje stranica teleteksta

Za ugodnije čitanje možete povećati stranicu teleteksta.

- Pritisnite MHEG/TELETEXT.
   → Prikazuje se zaslon teleteksta.
- 2 Pritisnite 🖽 FORMAT.
  - → Zaslon teleteksta se povećava.
- **3** Pritisnite:
  - ▲▼ za kretanje prema gore i prema dolje po uvećanom zaslonu.
  - **EB FORMAT** da biste se vratili na uobičajenu veličinu zaslona.

#### Korištenje teleteksta 2.5

Teletekst 2.5 nudi više boja i bolju grafiku od uobičajenog teleteksta. Ako kanal emitira teletekst 2.5, on se uključuje prema zadanim postavkama.

- 1 Dok gledate televiziju, pritisnite OPTIONS.
  - ↦ Prikazuje se izbornik opcija.
- 2 Pritiskom na Navigacijske tipke odaberite [Podesavanje].
- **3** Pritisnite **OK**.
  - → Prikazuje se izbornik **[Podesavanje]**.

- Pritiskom na Navigacijske tipke odaberite [Instalacija] > [Osobne postavke]
   > [Teletekst 2.5] > [Ukljuceno] ili [Iskljuceno].
  - → Teletekst 2.5 je omogućen ili onemogućen.
- 5 Izađite pritiskom na → NATRAG ili se vratite na početni izbornik pritiskom na ♠ (Početni izbornik).

# Stvaranje i korištenje popisa omiljenih kanala

Radi jednostavnijeg pronalaženja omiljenih televizijskih kanala moguće je stvarati njihove popise.

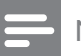

#### Napomena

 Digitalne radiopostaje također je moguće dodavati na popise omiljenih kanala, ako su podržani.

Prikaz samo kanala na popisu favorita ili prikaz svih kanala ako je trenutno odabran popis favorita.

Dok gledate televiziju, pritisnite OK.
 → Prikazuje se rešetka kanala.

#### 2 Pritisnite COPTIONS.

→ Prikazuje se izbornik opcija.

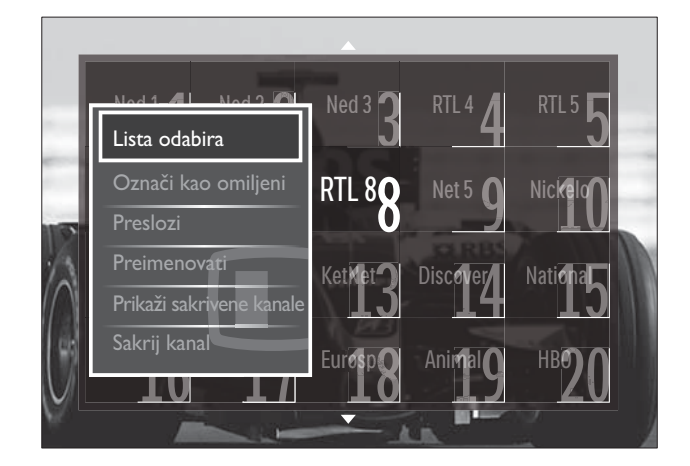

**3** Pritiskom na Navigacijske tipke odaberite [Lista odabira].

#### 4 Pritisnite OK.

→ Prikazuje se izbornik **[Lista odabira]**.

5 Pritiskom na Navigacijske tipke odaberite:

- **[Sve]** Služi za prikaz kanala.
- **[Favoriti]** Služi za prikaz kanala na odabranom popisu omiljenih kanala.
- **[Radio]** Služi za prikaz radijskih kanala.
- **[Digitalno]** Služi za prikaz samo digitalnih kanala.
- **[Analogno]** Služi za prikaz samo analognih kanala.
- 6 Da biste potvrdili izbor, pritisnite OK.
  - → Odabrani se popis primjenjuje na rešetku kanala.

#### Dodavanje ili uklanjanje kanala s popisa omiljenih kanala

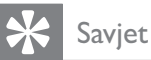

• Prije nego što dodate kanal na popis omiljenih kanala, odaberite **[Sve]**.

- Dok gledate televiziju, prebacite se na kanal koji želite dodati na popis omiljenih kanala ili ga ukloniti s njega.
   Ili pritiskom na OK otvorite rešetku kanala pa pritiskom na Navigacijske tipke odaberite kanal koji želite dodati ili ukloniti.
- 2 Pritisnite COPTIONS.
  - → Prikazuje se izbornik opcija.
- 3 Pritiskom na Navigacijske tipke odaberite [Označi kao omiljeni] ili [Odznači kao omiljeni].
  - U rešetki kanala prikazuje se zvjezdica koja pokazuje da je kanal dodan na popis omiljenih kanala. Ako odlučite ukloniti kanal s popisa omiljenih kanala, zvjezdica nestaje.

### Promijenite redoslijed/ raspored i nazive kanala

# Promijenite redoslijed/raspored kanala

Promijenite redoslijed/raspored kanala u rešetki na željenu lokaciju.

- Dok gledate televiziju, pritisnite OK.
   → Prikazuje se rešetka kanala.
- 2 Pritisnite COPTIONS.

→ Prikazuje se izbornik opcija.

- **3** Pritisnite Navigacijske tipke da biste odabrali [Preslozi], a zatim pritisnite OK.
  - Pojavit će se poruka na zaslonu. Za nastavak idite na 4. korak.
  - → Da biste odustali i izišli, pritisnite 
     OPTIONS i slijedite upute na zaslonu.

# **4** Pritiskom na **Navigacijske tipke** odaberite kanal kojemu želite promijeniti položaj u rešetki.

→ Oko odabranog se kanala pojavljuje okvir.

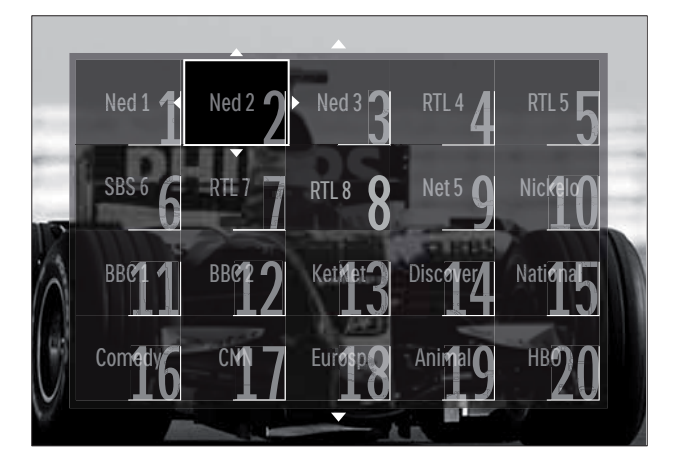

- 5 Pritiskom na Navigacijske tipke premjestite kanal na željeni položaj u rešetki.
- 6 Da biste potvrdili izbor, pritisnite OK.
  → Kanal se premješta na odabrani položaj.
- 7 Pritiskom na → BACK zatvorite rešetku kanala.

#### Preimenovanje kanala

Preimenovanje kanala na popisu TV-kanala.

- Dok gledate televiziju, pritisnite OK.
   → Prikazuje se rešetka kanala.
- 2 Da biste odabrali kanal koji želite preimenovati, pritisnite **Navigacijske tipke**.
- 4 Pritiskom na Navigacijske tipke odaberite [Preimenovati].
  - ➡ Prikazuje se zaslon za unos.
- 5 Pritisnite Navigacijske tipke ili Numeričke tipke da biste uredili naziv, a zatim pritisnite OK.
- 6 Po dovršetku pritisnite Navigacijske tipke da biste odabrali [Gotovo].
  - Da biste izbrisali uneseni naziv, odaberite **[Obrisi sve]**.
  - Da biste poništili odabir, odaberite **[Brisanje]**.
- 7 Da biste potvrdili izbor, pritisnite OK.
- 8 Pritiskom na → BACK zatvorite rešetku kanala.

# Skrivanje i otkrivanje kanala

#### Skrivanje kanala

Sakrijte kanale u rešetki da biste spriječili neovlašteni pristup.

- Dok gledate televiziju, pritisnite OK.
   → Prikazuje se rešetka kanala.
- 2 Da biste odabrali kanal koji želite sakriti, pritisnite **Navigacijske tipke**.
- **3** Pritisnite **© OPTIONS**.
  - ↦ Prikazuje se izbornik opcija.
- 4 Pritiskom na Navigacijske tipke odaberite [Sakrij kanal].
- 5 Da biste potvrdili izbor, pritisnite OK.
  → Kanal je skriven.

6 Pritiskom na → BACK zatvorite rešetku kanala.

#### Otkrivanje kanala

Prikažite skrivene kanale.

- Dok gledate televiziju, pritisnite OK.
   → Prikazuje se rešetka kanala.
- **3** Pritiskom na Navigacijske tipke odaberite [Prikaži sakrivene kanale].
- 4 Pritisnite OK.
  - ➡ Skriveni kanali prikazuju se u rešetki kanala, ali se ne prikazuju informacije o kanalu. Prikazuje se kao crni okvir.

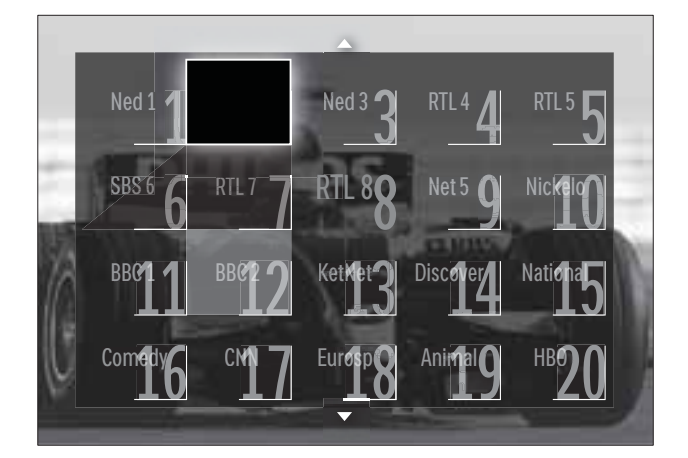

- 5 Pritisnite Navigacijske tipke da biste odabrali kanal koji želite otkriti.
- 6 Pritisnite © OPTIONS.
  - → Prikazuje se izbornik opcija.
- 7 Pritisnite Navigacijske tipke da biste odabrali [Otkrij kanal], a zatim pritisnite OK.

↦ Kanal je otkriven.

#### Napomena

• Ponovite korake od 5. do 7. da biste otkrili ostale kanale.

### Korištenje elektroničkog vodiča kroz programe

#### Napomena

• EPG nije dostupan u svim zemljama. Ako je dostupan, primit ćete **[Sada]/[Sljedeće]** ili 8 dana EPG-a.

EPG je zaslonski vodič dostupan za digitalne kanale. Pomoću EPG-a možete:

- pregledati popis digitalnih emisija koje se emitiraju
- pregledati emisije koje slijede
- grupirati emisije po žanru
- postaviti podsjetnike za početak emisije
- postaviti preferirane EPG kanale

#### Uključivanje EPG-a

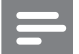

Napomena

- Pri prvom korištenju EPG-a možda će se prikazati poruka sa zahtjevom za ažuriranje. Da biste proveli postupak ažuriranja, slijedite upute na zaslonu.
- Dok gledate televiziju, pritisnite GUIDE.
   → Prikazuje se izbornik EPG.

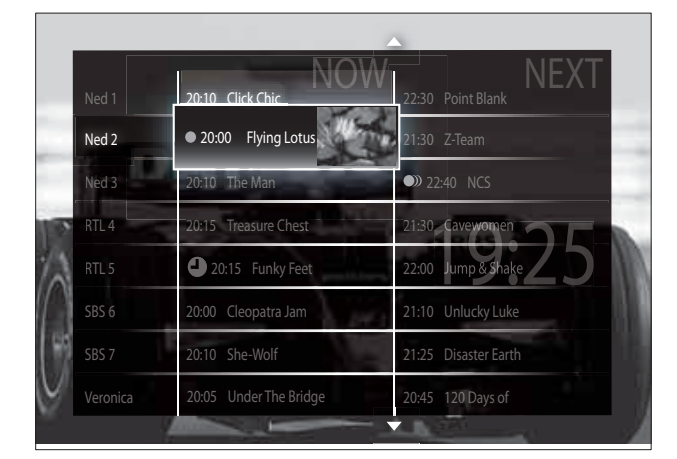

- 2 Pritisnite:
  - Navigacijske tipke da biste se kretali po zaslonu.
  - INFO da biste pregledali dodatne informacije o programu (pogledajte 'Prikaz informacija o kanalu/ programu' na stranici 25).

- DPTIONS da bi se prikazao izbornik (pogledajte 'Korištenje izbornika mogućnosti EPG-a' na stranici 25) opcija.
- 3 Pritiskom na → BACK izađite iz izvornog kanala, a pritiskom na OK izađite iz odabranog kanala.

#### Prikaz informacija o kanalu/programu

- 1 Dok gledate televiziju ili dok ste u EPG-u, pritisnite 🖸 INFO.
  - Prikazuje se zaslon s informacijama o programu.
- 2 Da biste se premještali sa zaslona na zaslon, pritisnite Navigacijske tipke.
- 3 Pritisnite □ INFO za povratak na izvorni kanal ili BACK da biste zatvorili izbornik EPG.

#### Korištenje izbornika mogućnosti EPG-a

Izbornik mogućnosti EPG-a koristite da biste postavili ili izbrisali podsjetnike, promijenili dan i pristupili drugim praktičnim mogućnostima EPG-a.

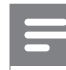

#### Napomena

- Opcije EPG-a za informacije o televizijskom kanalu dostupne su samo tijekom 8 dana.

| Ned 1 20:10 Click     | Chic        | 22:30 Point Blank    |
|-----------------------|-------------|----------------------|
| Postavi podsietnik    | otus        | 21:30 Z-Team         |
| Dzisti nodsjetnik     | Tal         | 22:40 NCS            |
| Promijeni dan         | ure Chest   | 21:30 Cavewomen      |
|                       | y Feet      | 22:00 Jump & Shake   |
| Pretraga po zanru     | atra Jan    | 21:10 Unlucky Luke   |
| Programirani podsjetn | ik 🕬        | 21:25 Disaster Earth |
| Osobni kanali         | n he Bridge | 20:45 120 Days of    |

- 2 Pritisnite Navigacijske tipke pa OK da biste odabrali i prilagodili:
  - **[Postavi podsjetnik]** Služi za postavljanje podsjetnika na emisije.
  - **[Očisti podsjetnik]** Služi za čišćenje podsjetnika na emisije.
  - [Promijeni dan] Služi za postavljanje dana EPG-a. Odaberite [Danas], [Slijedeći dan] ili [Prethodni dan].
  - **[Više informacija]** Služi za prikaz podataka o programu.
  - [Pretraga po zanru] Služi za pretraživanje TV emisija po žanru.
  - **[Programirani podsjetnik]** Služi za prikaz podsjetnika na emisije.
  - **[Osobni kanali]** Služi za postavljanje omiljenih kanala EPG-a.
- **3** Pritisnite **COPTIONS** da biste zatvorili izbornik opcija EPG-a.

# Korištenje programatora

Da bi se u određeno vrijeme televizor prebacio u stanje pripravnosti, postavite programator.

# Automatsko stavljanje televizora u stanje pripravnosti (mjerač vremena)

Mjerač vremena za isključivanje služi za postavljanje televizora u stanje pripravnosti nakon unaprijed definiranog vremenskog razdoblja.

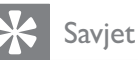

- Tijekom odbrojavanja uvijek možete ranije isključiti televizor ili poništiti mjerač vremena za isključivanje.
- Dok gledate televiziju, pritisnite ▲ (Početni izbornik).
  - ↦ Prikazuje se početni izbornik.
- 2 Pritiskom na Navigacijske tipke odaberite [Podesavanje].

**3** Pritisnite **OK**.

→ Prikazuje se izbornik **[Podesavanje]**.

- 4 Pritiskom na Navigacijske tipke odaberite [Znacajke] > [Sleep timer].
   → Prikazuje se izbornik [Sleep timer].
- 5 Da biste postavili vrijeme isključivanja, pritisnite **Navigacijske tipke**.
  - Razdoblje odbrojavanja mjerača vremena za isključivanje možete povećavati do 180 minuta u koracima od pet minuta. Mjerač vremena za isključivanje isključuje se ako je postavljen na nula minuta.
- 6 Da biste aktivirali mjerač vremena za isključivanje, pritisnite **OK**.
  - Po isteku postavljenog vremenskog razdoblja televizor prelazi u stanje pripravnosti.
- 7 Izađite pritiskom na → BACK ili se vratite na početni izbornik pritiskom na 
   (Početni izbornik).

### Korištenje roditeljske kontrole i blokade na temelju ocjena

Djeci možete onemogućiti gledanje televizije blokadom televizora i korištenjem klasifikacije prema dobnim skupinama.

#### Postavljanje ili promjena koda za blokadu uređaja

- Dok gledate televiziju, pritisnite ▲ (Početni izbornik).
  - → Prikazuje se početni izbornik.
- 2 Pritiskom na Navigacijske tipke odaberite [Podesavanje].
- **3** Pritisnite **OK**.
  - → Prikazuje se izbornik **[Podesavanje]**.

- Hrvatski

- 4 Pritisnite Navigacijske tipke da biste odabrali [Znacajke] > [Postavi kod]/[Promijeni kod].
  - Prikazuje se izbornik [Postavi kod]/ [Promijeni kod].
- 5 Unesite kôd pomoću Numeričke tipke.
- 6 Pritisnite OK.
  - Prikazuje se poruka koja potvrđuje da je kod postavljen.
- 7 Izađite pritiskom na → BACK ili se vratite na početni izbornik pritiskom na 
   (Početni izbornik).
  - 🔆 Savjet
  - Ako zaboravite kod koji ste unijeli, unesite ''8888'' za zaobilaženje svih postojećih kodova.

#### Blokada i deblokada televizora

Da biste spriječili pristup svim kanalima i povezanim uređajima, blokirajte televizor.

- Dok gledate televiziju, pritisnite ▲ (Početni izbornik).
  - ↦ Prikazuje se početni izbornik.
- 2 Pritiskom na Navigacijske tipke odaberite [Podesavanje].
- **3** Pritisnite **OK**.
  - → Prikazuje se izbornik **[Podesavanje]**.
- Pritisnite Navigacijske tipke da biste odabrali [Znacajke] > [Blokada uredjaja]
   > [Zakljucati]/[Otkljucaj].
  - ➡ Prikazuje se poruka u kojoj se od vas traži da unesete kod za blokadu.
- 5 Unesite kod za blokadu pomoću Numeričke tipke.
  - ➡ Prikazuje se izbornik [Blokada uredjaja].
- 6 Pritisnite Navigacijske tipke da biste odabrali [Zakljucati]/[Otkljucaj].
- 7 Da biste potvrdili izbor, pritisnite OK.
  - Svi su kanali i priključeni uređaji blokirani ili deblokirani.

8 Izađite pritiskom na → BACK ili se vratite na početni izbornik pritiskom na 
 (Početni izbornik).

#### Omogućivanje roditeljskog nadzora

#### Napomena

• Roditeljski nadzor nije dostupan u svim zemljama.

Neke televizijske kuće koje nude digitalnu televiziju svoje programe dijele prema dobnim skupinama. Prije postavljanja roditeljskog nadzora morate omogućiti tu značajku.

- Dok gledate televiziju, pritisnite ▲ (Početni izbornik).
  - → Prikazuje se početni izbornik.
- 2 Pritiskom na Navigacijske tipke odaberite [Podesavanje].
- 3 Pritisnite OK.
  - → Prikazuje se izbornik [Podesavanje].
- 4 Pritisnite Navigacijske tipke da biste odabrali [Znacajke] > [Blokada uredjaja], a zatim pritisnite ▶.
  - Prikazuje se poruka u kojoj se od vas traži da unesete kod za blokadu.
- 5 Unesite kod za blokadu pomoću Numeričke tipke.
- 6 Pritisnite Navigacijske tipke da biste se vratili jednu razinu izbornika na [Znacajke] > [Roditeljski nadzor].
  - Sada je dostupan izbornik [Roditeljski nadzor].

#### Postavljanje roditeljskog nadzora

Televizor možete podesiti tako da prikazuje samo programe za djecu mlađu od vašeg djeteta.

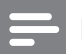

#### Napomena

- Prije postavljanja roditeljskog nadzora morate omogućiti tu značajku (pogledajte 'Omogućivanje roditeljskog nadzora' na stranici 27).
- Dok gledate televiziju, pritisnite ▲ (Početni izbornik).
  - ↦ Prikazuje se početni izbornik.
- 2 Pritiskom na Navigacijske tipke odaberite [Podesavanje].
- **3** Pritisnite **OK**.
  - → Prikazuje se izbornik **[Podesavanje]**.
- 4 Pritisnite Navigacijske tipke da biste odabrali [Znacajke] > [Roditeljski nadzor].
  - Prikazuje se poruka u kojoj se od vas traži da unesete kod za blokadu.
- 5 Unesite kod za blokadu pomoću Numeričke tipke.
- 6 Pritisnite Navigacijske tipke da biste odabrali ocjene prema dobnoj skupini, a zatim pritisnite OK za primjenu postavke.
  - Blokiraju se sve emisije predviđene za dob iznad odabrane.
- 7 Izađite pritiskom na → BACK ili se vratite na početni izbornik pritiskom na 
   (Početni izbornik).

# Korištenje titlova

Za svaki televizijski kanal možete omogućiti titlove.Titlovi se emitiraju putem teleteksta ili DVB-T digitalnih emitiranja. Za digitalna emitiranja možete odabrati jezik titlova.

Omogućivanje ili onemogućivanje titlova na analognim televizijskim kanalima

- 1 Prebacite na neki analogni televizijski kanal.
- 2 Pritisnite MHEG/TELETEXT.
- **3** Pomoću **Numeričke tipke** unesite troznamenkasti broj stranice s titlovima.
- 4 Pritisnite**MHEG/TELETEXT** za isključivanje teleteksta.
- 5 Pritisnite SUBTITLE.
  → Prikazuje se izbornik [Titl].

#### Napomena

- Izborniku [Titl] može se pristupiti i putem izbornika [Podesavanje].
- 6 Pritiskom na Navigacijske tipke odaberite:
  - [Ukljuceno] Služi za omogućivanje titlova.
  - [Iskljuceno] Služi za onemogućivanje titlova.
  - **[Titl uklj. s tip. mute]** Služi za prikaz titlova kada je zvuk isključen.
- 7 Da biste pot∨rdili izbor, pritisnite OK.
  → Titlovi su omogućeni ili onemogućeni.
- 8 Izađite pritiskom na → BACK ili se vratite na početni izbornik pritiskom na 
   (Početni izbornik).

#### Napomena

- Da biste omogućili titlove na drugim analognim kanalima, ponovite postupak za svaki od njih.
- Ako je omogućena značajka EasyLink, titlovi se neće prikazivati ako je odabrana (pogledajte 'Omogućivanje i onemogućivanje značajke EasyLink' na stranici 47) opcija **[Titl uklj. s tip. mute]**.

#### Omogućivanje ili onemogućivanje titlova na digitalnim televizijskim kanalima

Pritisnite SUBTITLE.
 → Prikazuje se izbornik [Titl].

#### Napomena

• Izborniku **[Titl]** moguće je pristupiti i putem izbornika (pogledajte 'Pristup izborniku za postavljanje' na stranici 16)**[Podesavanje]**.

- 2 Pritiskom na Navigacijske tipke odaberite:
  - **[Ukljuceno]** Služi za omogućivanje titlova.
  - **[Iskljuceno]** Služi za onemogućivanje titlova.
  - **[Titl uklj. s tip. mute]** Služi za prikaz titlova kada je zvuk isključen.
- **3** Pritisnite **OK**.
  - → Titlovi su omogućeni ili onemogućeni.
- 4 Izađite pritiskom na → BACK ili se vratite na početni izbornik pritiskom na 
   (Početni izbornik).

# Odabir jezika titla na digitalnim televizijskim kanalima

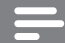

#### Napomena

- Kad odaberete jezik titla na digitalnom televizijskom kanalu na način opisan u nastavku, željeni jezik titla postavljen na izborniku instalacije privremeno se mijenja.
- Dok gledate televiziju, pritisnite ▲ (Početni izbornik).
  - → Prikazuje se početni izbornik.
- 2 Pritiskom na Navigacijske tipke odaberite [Podesavanje].
- **3** Pritisnite **OK**.
  - → Prikazuje se izbornik **[Podesavanje]**.
- 4 Pritiskom na Navigacijske tipke odaberite [Znacajke] > [Jezik podnaslova].
  - → Prikazuje se popis jezika titlova.

- 5 Da biste odabrali jezik, pritisnite Navigacijske tipke.
- 6 Da biste potvrdili izbor, pritisnite OK.→ Primjenjuje se jezik titlova.

#### Napomena

• Na izborniku **[Jezici]** odaberite željeni jezik titlova. Kada su omogućeni, titlovi se automatski prikazuju na željenim jezicima.

# Korištenje sata na televizoru

Na zaslonu televizora moguće je prikazati sat. Sat prikazuje trenutno vrijeme pomoću podataka o vremenu koji se primaju od operatera za usluge televizije.

#### Prikaz sata na televizoru

Na zaslonu televizora moguće je prikazati sat koji pokazuje trenutno vrijeme.

- 1 Dok gledate televiziju, pritisnite OPTIONS.
  - ↦ Prikazuje se izbornik opcija.
- 2 Pritiskom na Navigacijske tipke odaberite [Sat].
- **3** Da biste potvrdili izbor, pritisnite **OK**.
  - → Na zaslonu televizora prikazuje se sat.

#### Napomena

• Da biste onemogućili sat, ponovite navedeni postupak.

### Savjet

 Satu je moguće pristupiti i putem izbornika (pogledajte 'Pristup izborniku za postavljanje' na stranici 16)[Podesavanje].

#### Promjena načina rada sata

Sat je prema zadanim postavkama postavljen na **[Automatski]**, čime se sinkronizira s UTC-om (univerzalnim koordiniranim vremenom). Ako televizor ne može primati emitirani UTC, postavite način rada sata na **[Ručno]**. Ako je sat u načinu rada **[Ručno]**, podaci o vremenu temelje se na trenutnoj vremenskoj zoni (pogledajte '1. korak: odabir sustava' na stranici 37) i ljetnom (pogledajte 'Omogućivanje ili onemogućivanje ljetnog računanja vremena' na stranici 30) računanju vremena.

- Dok gledate televiziju, pritisnite ▲ (Početni izbornik).
  - → Prikazuje se početni izbornik.
- 2 Pritiskom na Navigacijske tipke odaberite [Podesavanje].
- **3** Pritisnite **OK**.
  - → Prikazuje se izbornik **[Podesavanje]**.
- 4 Pritisnite Navigacijske tipke da biste odabrali [Instalacija] > [Sat] > [Auto clock stanje].
  - Prikazuje se izbornik [Auto clock stanje].
- 5 Pritiskom na Navigacijske tipke odaberite [Automatski] ili [Ručno].
- 6 Da biste potvrdili izbor, pritisnite OK.
  → Postavlja se način rada sata.

#### Omogućivanje ili onemogućivanje ljetnog računanja vremena

Ako je način rada sata postavljen na **[Ručno]**, po potrebi omogućite ili onemogućite ljetno računanje vremena za svoju vremensku zonu.

- 1 Na izborniku **[Sat]** pritisnite **Navigacijske tipke** da biste odabrali **[Ljetno racunanje vremena]**.
  - Prikazuje se izbornik [Ljetno racunanje vremena].

- 2 Pritiskom na Navigacijske tipke odaberite [Ljetno racunanje vremena post.] ili [Standardno vrijeme (zim. rac.)].
- **3** Da biste potvrdili izbor, pritisnite **OK**.
  - Za vašu se vremensku zonu omogućuje ili onemogućuje ljetno računanja vremena.

### Pregledavanje fotografija, reproduciranje glazbe i gledanje videozapisa s USB uređaja za pohranu

### Oprez

• Philips ne snosi odgovornost ako USB uređaj za pohranu nije podržan niti snosi odgovornost za oštećenje ili gubitak podataka s uređaja.

Televizor je opremljen USB priključnicom koja omogućuje pregledavanje fotografija, slušanje glazbe ili gledanje videozapisa pohranjenih na USB uređaju za pohranu.

#### Priključivanje USB uređaja za pohranu i otvaranje preglednika sadržaja

 Dok je televizor uključen, USB uređaj za pohranu priključite u USB priključnicu s bočne strane televizora.

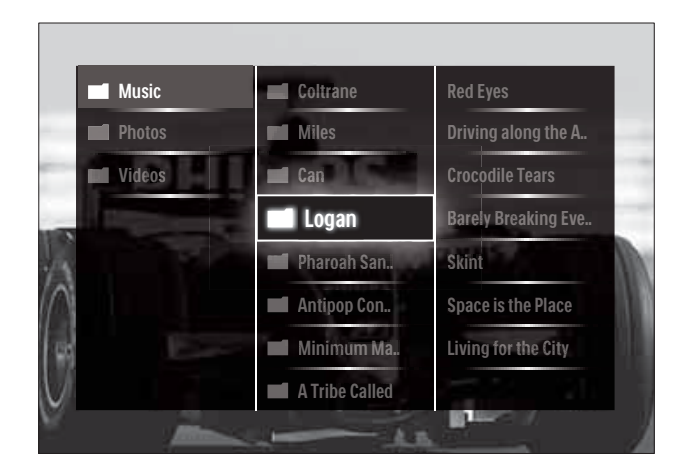

→ Prikazuje se preglednik USB sadržaja.

#### Napomena

- Pregledniku USB sadržaja moguće je pristupiti i tako da na početnom izborniku odaberete [Pretraži USB].
- Åko putem UŠB koncentratora priključite više USB uređaja za pohranu, prikazuje se poruka u kojoj se od vas traži da odaberete uređaj. Pritiskom na Navigacijske tipke odaberite uređaj pa potvrdite pritiskom na OK.
- 2 Da biste izašli iz preglednika sadržaja na USB mediju, pritisnite ♠(HOME).
  - → Prikazuje se početni izbornik.

#### Prikaz dijaprojekcije fotografija

- 1 U pregledniku USB sadržaja pritiskom na Navigacijske tipke odaberite fotografiju.
- 2 Pritisnite ►III ili OK.
  - Dijaprojekcija počinje od odabrane slike.
- **3** Ponovo pritisnite
  - • II da biste zaustavili dijaprojekciju.
  - III P +/- da biste se vratili na prethodnu ili prešli na sljedeću sliku.
  - da biste prekinuli reprodukciju i vratili se na USB preglednik.

#### Promjena postavki dijaprojekcije

- 1 Dok gledate dijaprojekciju, pritisnite OPTIONS.
  - → Prikazuje se izbornik opcija.
- 2 Pritiskom na Navigacijske tipke odaberite i prilagodite:
  - **[Rotiraj]** Služi za zakretanje slike.
  - **[Ponovi]** Služi za ponavljanje dijaprojekcije.
  - **[Nasumična reprodukcija uklj.]** Služi za prikaz slika u dijaprojekciji slučajnim redoslijedom.
  - **[Nasumična reprodukcija isklj.]** Služi za onemogućivanje prikaza slika u dijaprojekciji slučajnim redoslijedom.

- **[Brzina prikaza slajdova]** Služi za postavljanje vremenskog razdoblja tijekom kojeg se slika prikazuje.
- [Prijelaz u prikazu slajdova] Služi za postavljanje prijelaza s jedne slike na drugu.
- 3 Da biste pot∨rdili izbor, pritisnite OK.
  → Primjenjuje se postavka dijaprojekcije.

#### Slušanje glazbe

- 1 U pregledniku USB sadržaja pritiskom na Navigacijske tipke odaberite pjesmu.
- 2 Pritisnite OK.
  - Započinje reprodukcija pjesme putem glazbenog reproduktora.
- **3** Pritisnite:
  - P +/- da biste prešli na sljedeću ili prethodnu pjesmu.
  - **◄◄/▶>** da biste premotali pjesmu naprijed ili natrag.
  - II za reprodukciju ili zaustavljanje pjesme.
- 4 Pritisnite ili OK da biste zaustavili reprodukciju i zatvorili preglednik sadržaja na USB mediju.

#### Promjena postavki glazbe

- 1 U glazbenom reproduktoru pritisnite **OPTIONS**.
  - → Prikazuje se izbornik opcija.
- 2 Pritiskom na Navigacijske tipke odaberite i prilagodite:
  - **[Ponovi]** Služi za ponavljanje pjesme ili albuma.
  - [Nasumična reprodukcija uklj.]/[Nasumična reprodukcija isklj.] Služi za omogućivanje i onemogućivanje reprodukcije pjesama slučajnim redoslijedom.
- 3 Da biste pot∨rdili izbor, pritisnite OK.
  → Primjenjuje se postavka glazbe.

#### Gledanje videozapisa

- 1 U pregledniku USB sadržaja pritiskom na **Navigacijske tipke** odaberite videozapis.
- 2 Pritisnite OK.
  - → Započinje reprodukcija videozapisa putem reproduktora videozapisa.
- **3** Pritisnite:
  - **P +/-** da biste prešli na sljedeći ili prethodni videozapis.
  - **44/**>> da biste premotali videozapis naprijed ili natrag.
  - Il za reprodukciju ili zaustavljanje videozapisa.
- 4 Pritisnite ili OK da biste zaustavili reprodukciju i zatvorili preglednik sadržaja na USB mediju.

#### Promjena videopostavki

- 1 U reproduktoru videozapisa pritisnite **OPTIONS**.
  - → Prikazuje se izbornik opcija.
- 2 Pritiskom na Navigacijske tipke odaberite i prilagodite:
  - **[Mali zaslon]** Služi za reproduciranje videozapisa na malom zaslonu.
  - [Pun zaslon] Služi za reproduciranje videozapisa preko cijelog zaslona.
  - **[Ponovi]** Služi za ponavljanje videozapisa.
  - [Nasumična reprodukcija uklj.]/[Nasumična reprodukcija isklj.] Omogućuje ili onemogućuje reprodukciju videozapisa slučajnim redoslijedom.
- **3** Pritiskom na **OK** potvrdite promjenu postavke.

### Iskopčavanje USB uređaja za pohranu

#### Oprez

- Da biste izbjegli oštećenje USB uređaja za pohranu, provedite ovaj postupak.
- 1 Da biste zatvorili preglednik sadržaja na USB mediju, pritisnite ♠(HOME).
- 2 Prije isključivanja USB uređaja za pohranu pričekajte pet sekundi.

### Slušanje digitalnih radijskih kanala

Ako je digitalno emitiranje dostupno, digitalni radijski kanali automatski se instaliraju prilikom instalacije.

- Tijekom gledanja televizije pritisnite OK.
   → Pojavit će se rešetka kanala.
- 2 Pritisnite **OPTIONS**.

→ Pojavit će se izbornik mogućnosti.

- **3** Pritiskom na Navigacijske tipke odaberite [Lista odabira].
  - → Pojavit će se izbornik **[Lista odabira]**.
- 4 Pritiskom na Navigacijske tipke odaberite [Radio].
- 5 Pritisnite OK.
  - → Na rešetki kanala pojavit će se popis digitalnih radijskih kanala.
- 6 Pritiskom na Navigacijske tipke odaberite radijski kanal.
- 7 Pritisnite OK.
  - Odabrani će se digitalni radijski kanal reproducirati putem zvučnika televizora.

# Korištenje značajke Scenea

#### Aktiviranje značajke Scenea

Značajku Scenea možete koristiti za prikaz fotografije kao pozadinske slike na zaslonu televizora. Provjerite je li lokacija televizora postavljena na način rada **[Dom]**.

- 1 Pritisnite 🛧.
- 2 Odaberite [Scenea], a potom pritisnite OK.
  - → Prikazuje se zadana ili već učitana slika.

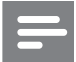

#### Napomena

• Napomena: Ako je mjerač vremena isključen, pozadinska slika se prikazuje 240 minuta. U suprotnom se prikazuje tijekom trajanja mjerača vremena (pogledajte 'Automatsko stavljanje televizora u stanje pripravnosti (mjerač vremena)' na stranici 26).

#### Postavljanje slike kao Scenea pozadine

#### Napomena

- Napomena: slikovna datoteka ne smije biti veća od 1 MB.
- 1 Povežite USB uređaj za pohranu s televizorom.
- 2 Odaberite [Pretraži USB], a zatim pritisnite OK.
- **3** Odaberite sliku, a zatim pritisnite **E**.
- 4 Odaberite [Postavi kao Scenea], a zatim pritisnite OK.
- **5** Odaberite **[Da]**, a zatim pritisnite **OK**.
- 6 Pritisnite bilo koju tipku za izlaz iz značajke Scenea.

### Ažuriranje softvera televizora

Tvrtka Philips neprestano nastoji poboljšati svoje proizvode i stoga vam preporučujemo da softver svog televizora ažurirate kada nadogradnja postane dostupna. Na web-mjestu www.philips.com/support provjerite dostupnost.

#### Provjera trenutne verzije softvera

 Dok gledate televiziju, pritisnite ▲ (Početni izbornik).

→ Prikazuje se početni izbornik.

- 2 Pritiskom na Navigacijske tipke odaberite [Podesavanje].
- 3 Pritisnite OK.
  → Prikazuje se izbornik [Podesavanje].
- 4 Pritiskom na Navigacijske tipke odaberite [Nadogradnja softvera] > [Podaci o tekucem softveru].
- 5 Pritisnite OK.
  - → Prikazuje se verzija trenutnog softvera.

#### Ažuriranje softvera (s web-mjesta)

Prije ovog postupka obavezno:

- odvojite malo vremena za dovršetak cijelog ažuriranja,
- pripremite USB uređaj za pohranu s najmanje 256 MB memorije,
- osigurajte pristup računalu s USB ulazom i pristupom internetu,
- - → Prikazuje se početni izbornik.
- 2 Pritiskom na Navigacijske tipke odaberite [Podesavanje].
- **3** Pritisnite **OK**.
  - → Prikazuje se izbornik **[Podesavanje]**.
- 4 Pritiskom na Navigacijske tipke odaberite [Nadogradnja softvera] > [Nadogr. sada].
- 5 Pritisnite OK.
  - Pokreće se pomoćnik za ažuriranje.
     Slijedite upute na zaslonu za dovršetak ažuriranja.

# Ažuriranje softvera (digitalno emitiranje)

(dostupno samo u nekim državama) Ako su ažuriranja softvera dostupna, vaš ih televizor može primati putem digitalnog emitiranja. Ako je ažuriranje dostupno, prikazuje se poruka u kojoj se od vas traži da ažurirate softver. Preporučujemo vam da ažurirate softver čim dobijete poruku.

Da biste kasnije ažurirali softver, slijedite upute u nastavku.

- Tijekom gledanja televizije pritisnite (Početni izbornik).
  - → Pojavit će se početni izbornik.
- 2 Pritiskom na Navigacijske tipke odaberite [Podesavanje].
- 3 Pritisnite OK.
  - → Pojavit će se izbornik **[Podesavanje]**.
- 4 Pritiskom na Navigacijske tipke odaberite [Nadogradnja softvera] > [Lokalne nadogradnje].
- 5 Pritisnite OK.
  - → Televizor traži dostupna ažuriranja softvera putem digitalnog emitiranja.

# Promjena željenih postavki televizora

- Dok gledate televiziju, pritisnite ▲ (Početni izbornik).
  - → Prikazuje se početni izbornik.
- 2 Pritiskom na Navigacijske tipke odaberite [Podesavanje].
- **3** Pritisnite **OK**.
  - → Prikazuje se izbornik [Podesavanje].
- 4 Pritiskom na Navigacijske tipke odaberite [Instalacija] > [Osobne postavke].
  - Prikazuje se izbornik [Osobne postavke].

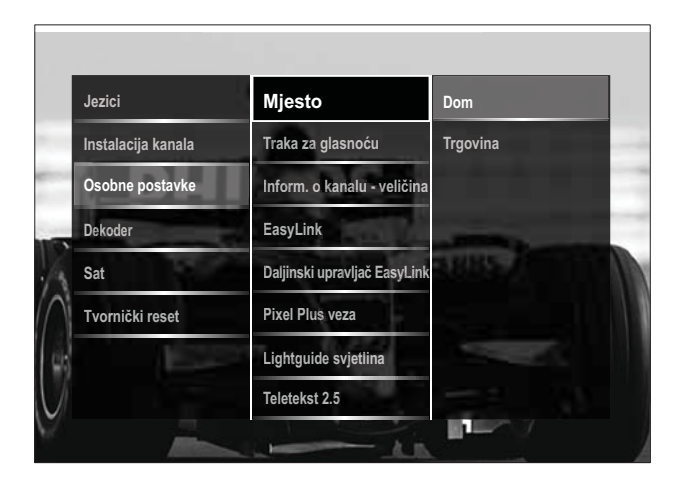

- 5 Pritisnite Navigacijske tipke da biste odabrali i promijenili:
  - **[Mjesto]** Služi za optimizaciju postavki televizora za određenu lokaciju kuću ili trgovinu.
  - **[Traka glasnoće]** Služi za prikaz trake za glasnoću pri prilagodbi glasnoće.
  - **[Inform. o kanalu veličina]** Služi za prikaz informacija o televizijskom kanalu pri svakoj promjeni kanala.
  - **[EasyLink]** Omogućuje vam reprodukciju i prebacivanje u stanje pripravnosti jednim dodirom na uređajima koji podržavaju EasyLink.
  - **[Daljinski upravljač EasyLink]** Kada je omogućen EasyLink, moguće je prosljeđivanje funkcija tipki daljinskog upravljača.
  - [Pixel Plus veza] Kada je omogućen EasyLink, automatski se primjenjuje najbolja postavka za Pixel Plus ako ih ima nekoliko (ako, primjerice, i televizor i DVD reproduktor podržavaju Pixel Plus).
  - **[Lightguide svjetlina]** Postavlja svjetlinu prednjeg LED indikatora ili značajke LightGuide.
  - **[Teletekst 2.5]** Služi za omogućivanje ili onemogućivanje verzije teleteksta 2.5.
- 6 Pritisnite OK.
  - → Primjenjuje se preferenca televizora.

### Pokretanje demoprikaza televizora

(nije podržano na MHEG kanalima)

- 1 Dok gledate televiziju, pritisnite DEMO.
   → Prikazuje se izbornik demonstracija.
- 2 Da biste odabrali demonstraciju, pritisnite Navigacijske tipke.
- 3 Da biste pokrenuli demoprikaz, pritisnite OK.
- 4 Pritiskom na DEMO ili → BACK izađite iz demonstracije.

# Vraćanje tvorničkih postavki televizora

Ponovnim postavljanjem televizora na tvorničke postavke vraćaju se zadane postavke slike i zvuka. Postavke za instalaciju kanala ostaju iste.

- Dok gledate televiziju, pritisnite ▲ (Početni izbornik).
  - → Prikazuje se početni izbornik.
- 2 Pritiskom na Navigacijske tipke odaberite [Podesavanje].
  - → Prikazuje se izbornik [Podesavanje].
- 3 Pritiskom na Navigacijske tipke odaberite [Instalacija] > [Tvornički reset].
- 4 Pritisnite OK.
  - Postavke televizora vraćaju se na zadane tvorničke postavke.

# 6 Instalacija kanala

Prilikom prvog postavljanja televizora zatražit će se da odaberete odgovarajući jezik izbornika te da instalirate televizijske i digitalne radijske kanale (ako su dostupni). U ovom se poglavlju daju upute za ponovnu instalaciju i precizno ugađanje kanala.

# Automatska instalacija kanala

U ovom se odjeljku opisuju automatsko traženje i spremanje kanala.

#### Instalacija kanala

Televizor traži i pohranjuje sve dostupne digitalne i analogne televizijske kanale, kao i sve dostupne digitalne radijske kanale.

- 1 Na izborniku **[Instalacija kanala]** pritisnite **Navigacijske tipke** da biste odabrali **[Automatska instalacija]**.
- 2 Pritisnite OK.
  - Prikazuje se poruka u kojoj se od vas traži da započnete instalaciju kanala.

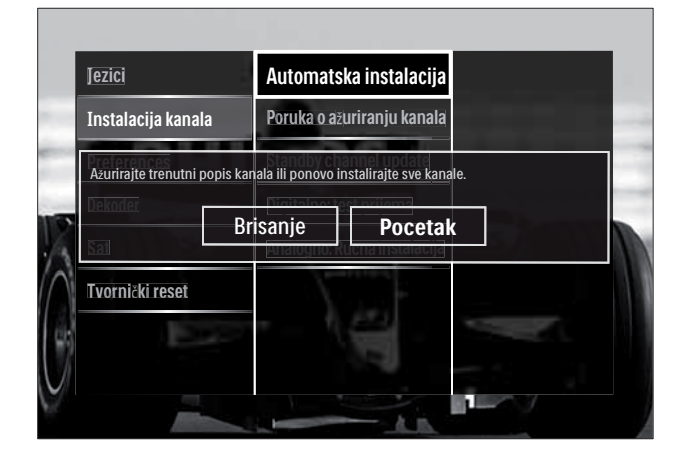

- 3 Pritiskom na Navigacijske tipke odaberite [Pocetak].
- 4 Pritisnite OK.
  - Prikazuje se zaslon ažuriranja kanala, a na njemu je odabrano [Ponovo instaliraj kanale].

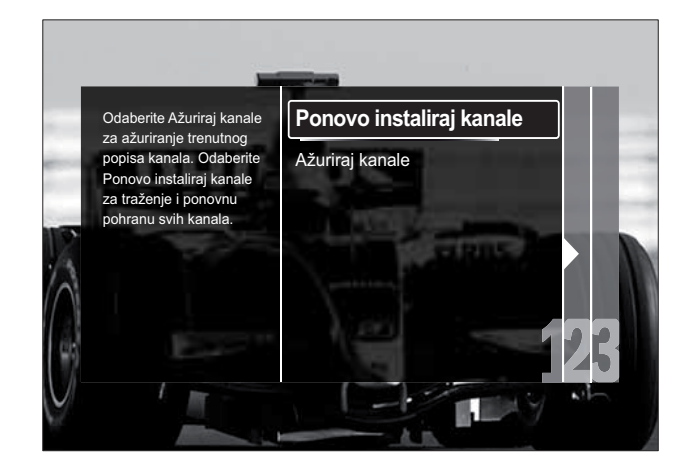

### Oprez

- Opciju [Postavke] nemojte mijenjati, osim ako od davatelja DVB-C signala niste primili vrijednosti za [Frekvencija mreže], [ID mreže] ili [Protok podataka].
- Imajte na umu da bi se, ako [Skeniranje frekvencija] postavite na [Potpuno skeniranje], instalacija mogla znatno produljiti.

#### Napomena

- Ako imate pristup DVB-T i DVB-C signalima i želite gledati kanale s obje mreže, instalaciju kanala morate obaviti dva puta, jednom za DVB-T, a jednom za DVB-C. Da biste instalirali DVB-T kanale, odaberite **[Antena]**, a za instaliranje DVB-C kanala odaberite **[Kabelski]**.
- Prebacivanje između DVB-T i DVB-C kanala (pogledajte 'Pristup mrežama za DVB-C i DVB-T kanale' na stranici 37).
- **1** Pritisnite **OK**.
  - → Da biste dovršili instalaciju kanala, slijedite upute na zaslonu. Po dovršetku instalacije kanala odabrano je [Gotovo] i prikazuje se popis instaliranih kanala.
- 2 Da biste potvrdili izbor, pritisnite OK.
  - ➡ Televizor prelazi na izbornik [Instalacija kanala].

#### 🔆 Savjet

 Kad se pronađu digitalni televizijski kanali, na popisu instaliranih kanala možda se neće prikazati brojevi kanala. Pohranjene kanale možete preimenovati, preraspoređivati i deinstalirati kao što je opisano u nastavku.

#### Pristup mrežama za DVB-C i DVB-T kanale

Ova se mogućnost prikazuje samo ako je u vašoj državi podržan DVB-C (Digital Video Broadcasting-Cable). Ako ste instalirali i DVB-C kanale i DVB-T kanale, za gledanje kanala na određenoj mreži morate prijeći na tu mrežu.

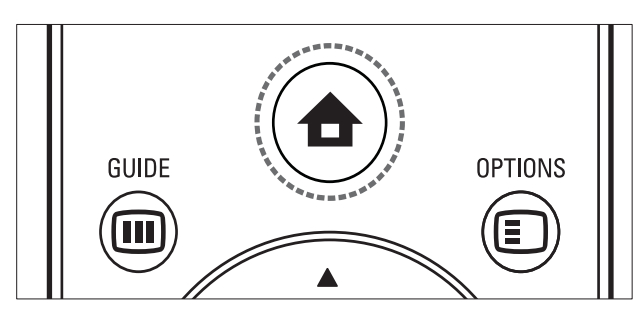

- Dok gledate televiziju, pritisnite ▲ (Početni izbornik).
  - → Prikazuje se početni izbornik.
- 2 Pritiskom na Navigacijske tipke odaberite [Podesavanje].
  - → Prikazuje se izbornik **[Podesavanje]**.
- 3 Pritiskom na Navigacijske tipke odaberite [Instalacija] > [Instalacija kanala] > [Antena ili kabelski DVB] > [Antena] ili [Kabelski].
  - Odaberite **[Antena]** za pristup DVB-T (Digital Video Broadcasting-Terrestrial) kanalima.
  - Odaberite [Kabelski] za pristup DVB-C (Digital Video Broadcasting-Cable) kanalima.
- **4** Da biste potvrdili izbor, pritisnite **OK**.
  - lzađite pritiskom na 🕁 BACK.

5

↦ Televizor prelazi na odabranu mrežu.

# Ručna instalacija kanala

U ovom se odjeljku opisuju ručno traženje i spremanje analognih televizijskih kanala.

### 1. korak: odabir sustava

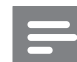

#### Napomena

• Ako su postavke sustava odgovarajuće, preskočite ovaj korak.

 Dok gledate televiziju, pritisnite ▲ (Početni izbornik).

↦ Prikazuje se početni izbornik.

- 2 Pritiskom na Navigacijske tipke odaberite [Podesavanje].
  - → Prikazuje se izbornik **[Podesavanje]**.
- 3 Pritisnite Navigacijske tipke da biste odabrali [Instalacija] > [Instalacija kanala] > [Analogno: Rucna instalacija] > [Sustav].
- 4 Pritisnite OK.

→ Prikazuje se popis regionalnih sustava.

- 5 Da biste odabrali svoju državu ili regiju, pritisnite **Navigacijske tipke**.
- 6 Da biste potvrdili izbor, pritisnite OK.
  - → Odabrana se država ili regija primjenjuje.

# 2. korak: pronalaženje i spremanje novih televizijskih kanala

- 1 Na izborniku **[Analogno: Rucna instalacija]** pritisnite **Navigacijske tipke** da biste odabrali **[Pronađi kanal]**.
- 2 Pritisnite OK.
  - → Prikazuje se izbornik **[Pronađi kanal]**.

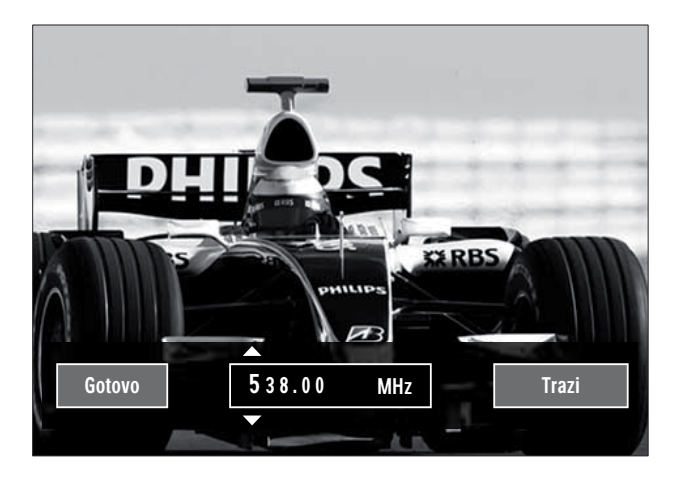

- **3** Pritisnite:
  - Navigacijske tipke ili Numeričke tipke da biste ručno unijeli frekvenciju kanala.
  - Navigacijske tipke da biste odabrali [Trazi], a zatim pritisnite OK da biste automatski potražili sljedeći kanal.
- 4 Kada odaberete točnu frekvenciju kanala, pritiskom na **Navigacijske tipke** odaberite **[Gotovo]**.
- 5 Pritisnite OK.
  - Prikazuje se izbornik [Analogno: Rucna instalacija].
- 6 Pritiskom na Navigacijske tipke odaberite [Spremi trenutni kanal] da biste pohranili novi kanal pod trenutnim brojem kanala ili [Spremi kao novi kanal] da biste pohranili novi kanal pod novim brojem kanala.
- 7 Da biste pot∨rdili izbor, pritisnite OK.
  → Kanal je pohranjen.

#### Precizno ugađanje analognih kanala

Analogne kanale možete ručno precizno ugađati kada je prijam loš.

- 1 Dok gledate televiziju, odaberite kanal koji želite precizno ugoditi.
- 3 Pritiskom na Navigacijske tipke odaberite [Podesavanje].
- 4 Pritisnite OK.
  → Prikazuje se izbornik [Podesavanje].
- 5 Pritisnite Navigacijske tipke da biste odabrali [Instalacija] > [Instalacija kanala] > [Analogno: Rucna instalacija] > [Precizno ugadjanje].
- 6 Pritisnite OK.
  - Prikazuje se izbornik [Precizno ugadjanje].
- 7 Da biste ručno unijeli frekvenciju kanala, pritisnite **Navigacijske tipke** ili **Numeričke tipke**.
- 8 Kada odaberete točnu frekvenciju kanala, pritiskom na **Navigacijske tipke** odaberite [Gotovo] pa pritisnite OK.
  - ➡ Prikazuje se izbornik [Analogno: Rucna instalacija].
- 9 Pritiskom na Navigacijske tipke odaberite [Spremi trenutni kanal] da biste novi kanal pohranili pod trenutnim brojem kanala.
- **10** Da biste potvrdili izbor, pritisnite **OK**.

### Ručno ažuriranje popisa kanala

Ako je vaš televizor u stanju pripravnosti, ažuriranje se izvršava svako jutro. Ažuriranjem se kanali pohranjeni na listi kanala usklađuju s kanalima koje nudi televizijska kuća.

Uz automatsko ažuriranje popis kanala možete i ručno ažurirati.

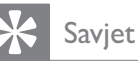

- Da biste onemogućili automatsko ažuriranje, na izborniku [Instalacija] pritisnite Navigacijske tipke da biste odabrali [Instalacija kanala]
   [Ažur. kanala u stanju priprav.], a potom odaberite[Iskljuceno].
- 1 Na izborniku **[Instalacija]** pritisnite Navigacijske tipke da biste odabrali **[Instalacija kanala]** > **[Automatska instalacija]**.
- 2 Pritisnite OK.
  - Prikazuje se poruka u kojoj je odabrano [Pocetak], a od vas se traži da pokrenete ažuriranje kanala.
- **3** Pritisnite **OK**.
  - → Prikazuje se zaslon za ažuriranje kanala.
- 4 Pritiskom na Navigacijske tipke odaberite [Ažuriraj kanale].

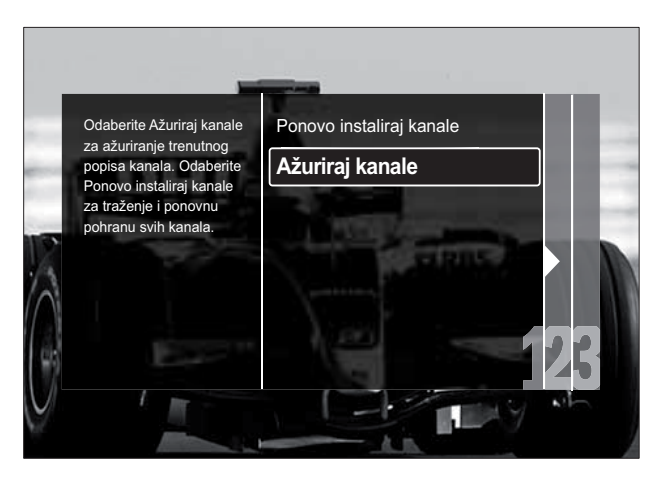

- 5 Pritisnite OK.
  - Slijedite upute na zaslonu za dovršetak ažuriranja kanala. Po dovršetku

ažuriranja odabrano je **[Gotovo]** i prikazuje se popis dodanih kanala.

#### 6 Pritisnite OK.

→ Prikazuje se izbornik [Instalacija].

# Testiranje digitalnog prijama

Kvalitetu i snagu signala digitalnih kanala moguće je provjeriti. To vam omogućuje promjenu položaja i testiranje antene ili satelitske antene.

- Na izborniku [Instalacija] pritisnite Navigacijske tipke da biste odabrali [Instalacija kanala] > [Digitalno: test prijema] > [Trazi].
- 2 Pritisnite OK.→ Prikazuje se izbornik [Trazi].
- **3** Pritisnite:
  - Navigacijske tipke ili Numeričke tipke da biste ručno unijeli frekvenciju kanala.
  - Navigacijske tipke da biste odabrali [Trazi], a zatim pritisnite OK da biste automatski potražili sljedeći kanal. Ako su kvaliteta i jačina signala loši, promijenite položaj antene ili satelitske antene i ponovite test.
- 4 Po dovršetku pritiskom na Navigacijske tipke odaberite [Gotovo].
- 5 Pritisnite OK.
  - → Prikazuje se izbornik **[Instalacija]**.

#### Napomena

• Ako se problemi s prijemom digitalnog emitiranja nastave, kontaktirajte specijaliziranog instalatera.

### Promjena postavki polaznih poruka

Omogućite ili onemogućite poruke koje se pojavljuju pri pokretanju i naznačuju je li potrebno ažuriranje kanala ili instalacije.

- Na izborniku [Instalacija] pritisnite Navigacijske tipke da biste odabrali [Instalacija kanala] > [Poruka o ažuriranju kanala].
- 2 Pritisnite OK.
- **3** Pritiskom na Navigacijske tipke odaberite [Ukljuceno] ili [Iskljuceno].
  - ➡ Polazne poruke su omogućene ili onemogućene.

# 7 Povezivanje uređaja

Radi optimalne kvalitete slike preporučujemo korištenje sljedećih vrsta priključaka, navedenih redoslijedom od najboljeg do osnovnog:

- 1 HDMI
- 2 Y Pb Pr (komponentni)
- 3 SCART
- 4 VIDEO (kompozitni)

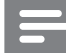

Napomena

• Dijagrami priključivanja u ovom odjeljku služe samo kao primjer. Moguće su i druge vrste priključivanja.

# Stražnje priključnice

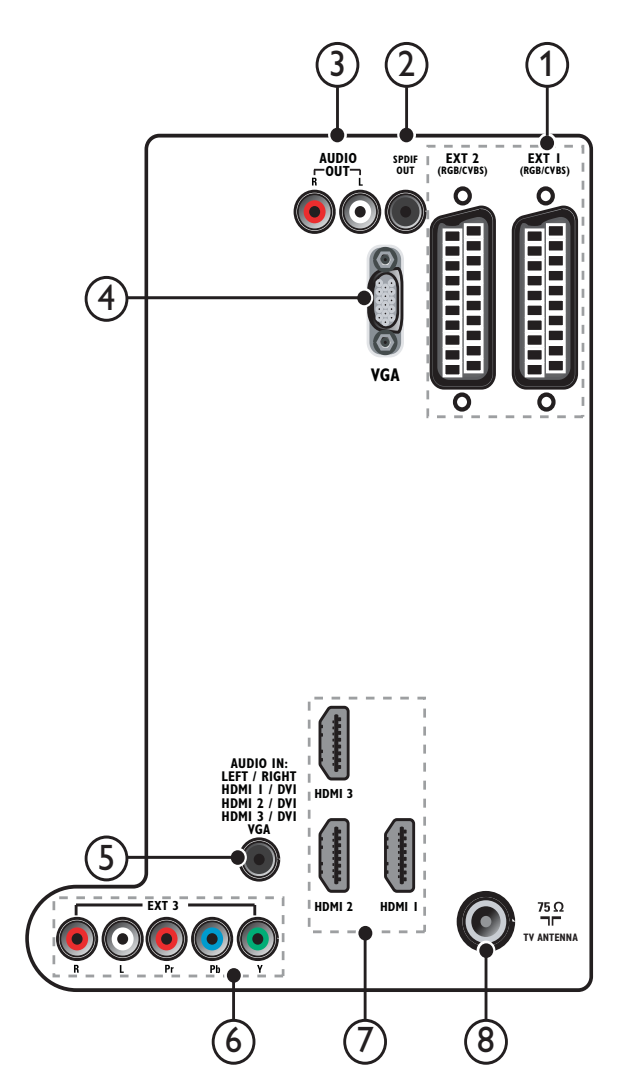

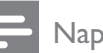

#### Napomena

- Stražnje priključnice na modelima veličine od 19 do 22 inča malo se razlikuju od dijagrama.
- Broj HDMI priključnica razlikuje se ovisno o modelu televizora.

### 1 EXT 1/EXT 2 (SCART)

Analogni audioulaz i videoulaz s analognih ili digitalnih uređaja, npr. DVD reproduktora ili igraćih konzola.

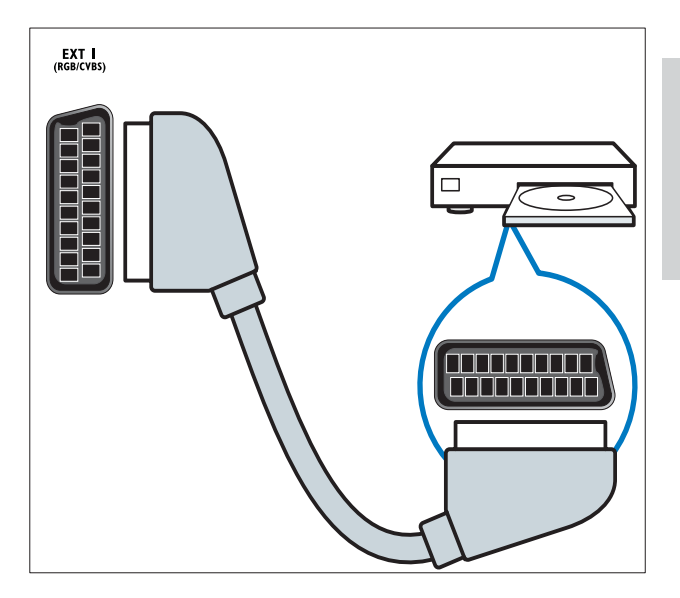

#### 2 SPDIF OUT

Digitalni audioizlaz na kućna kina i druge digitalne audiosustave.

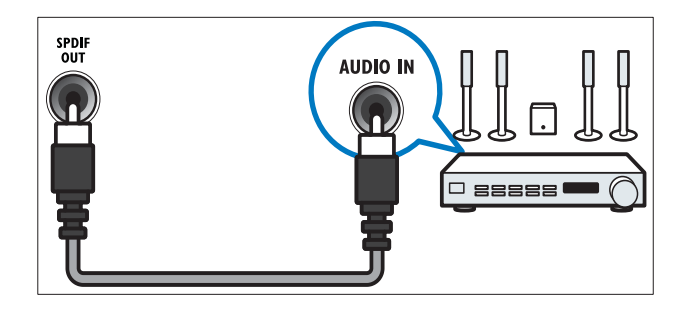

#### 3 AUDIO OUT L/R

Analogni audioizlaz na kućna kina i druge audiosustave.

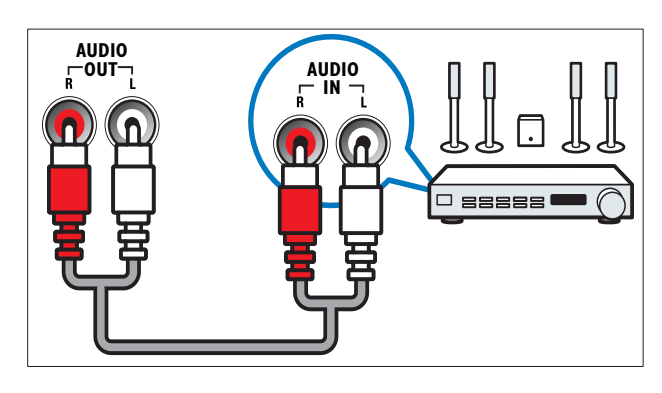

(4) VGA Videoulaz

Videoulaz s računala.

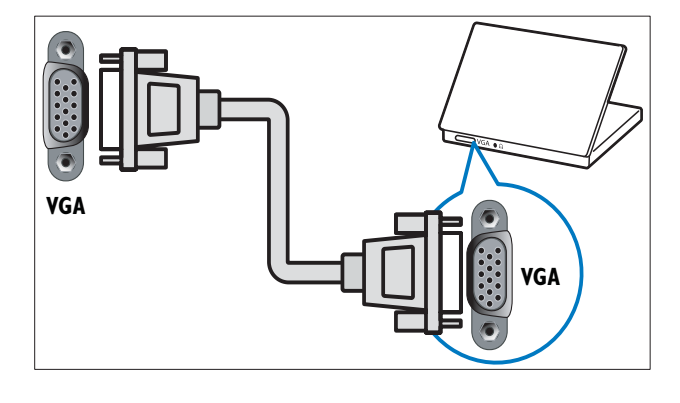

#### 5 AUDIO IN

Audioulaz s uređaja za koje je potrebna zasebna audioveza, npr. računala.

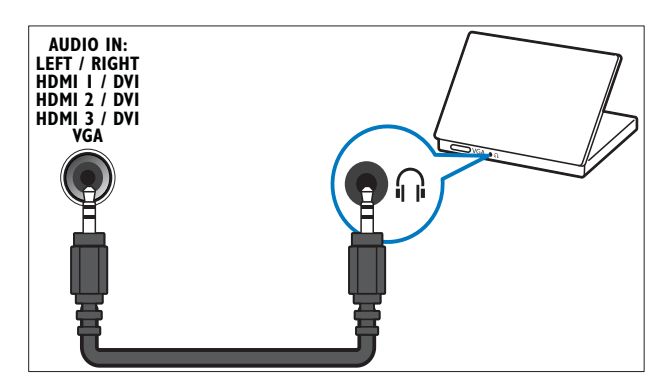

### 6 EXT 3 (Y Pb Pr i AUDIO L/R)

Analogni audioulaz i videoulaz s analognih ili digitalnih uređaja, npr. DVD reproduktora ili igraćih konzola.

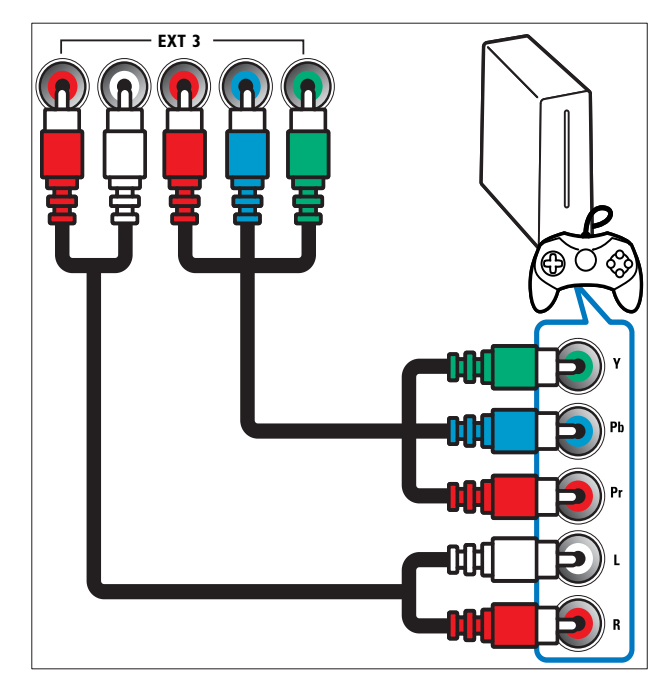

#### 7 HDMI 1/2/3

Digitalni audioulaz i videoulaz s digitalnih uređaja visoke razlučivosti, npr. Blu-ray reproduktora.

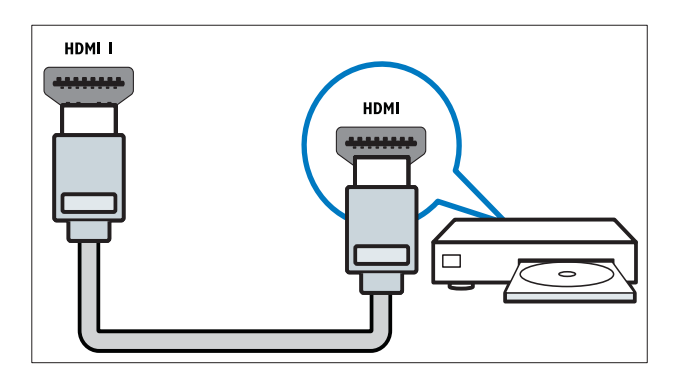

#### Napomena

 Na modelima od 19 ili 22 inča dostupna je samo jedna HDMI priključnica. HDMI priključnica na tim je modelima označena kao HDMI umjesto kao HDMI 1.

#### 8 TV ANTENNA

Ulazni signal s antene, kabela ili satelita.

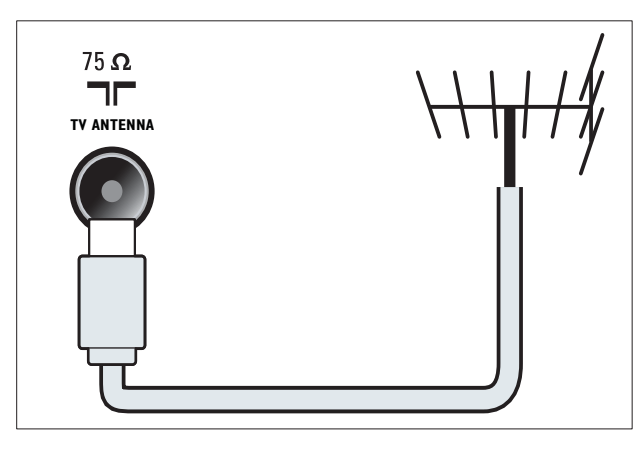

# Bočne priključnice

Pogledajte odgovarajući dijagram priključivanja za veličinu zaslona televizora:

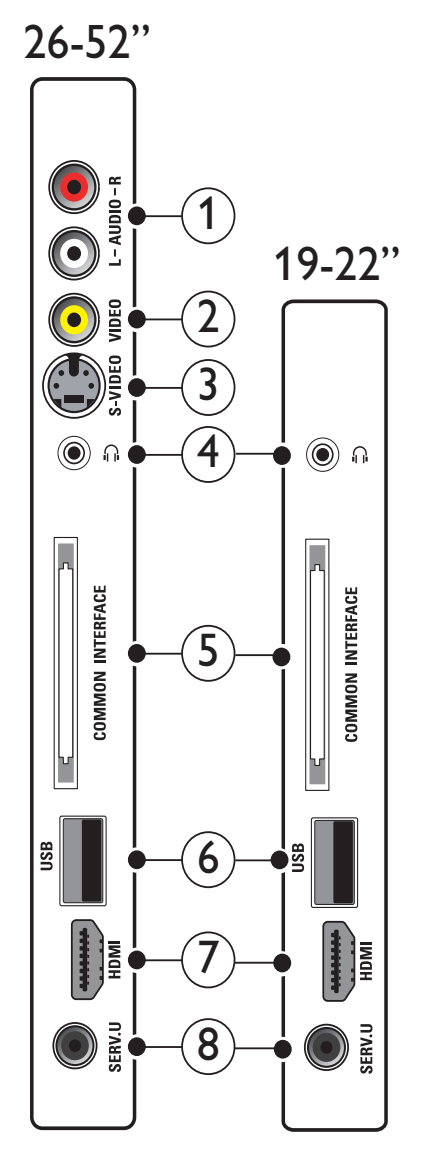

#### 1 AUDIO IN L/R

Audioulaz s analognih uređaja priključenih na **VIDEO** ili **S-VIDEO**.

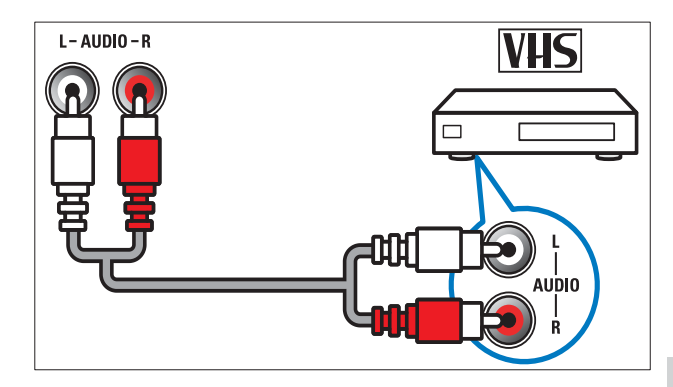

#### 2 VIDEO

Kompozitni videoulaz s analognih uređaja, npr. videosnimača.

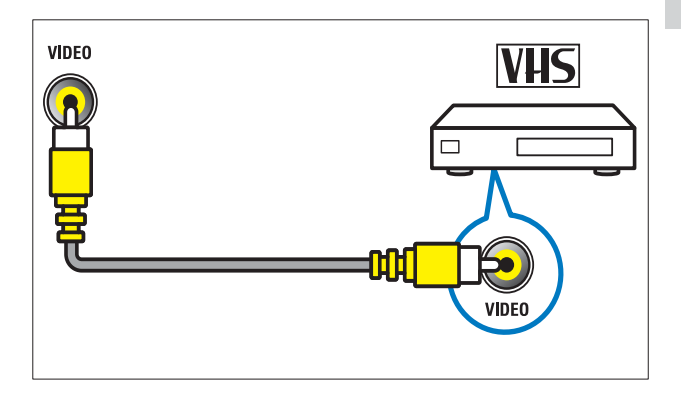

#### 3 S-VIDEO

Videoulaz s analognih uređaja kao što su satelitski prijamnici.

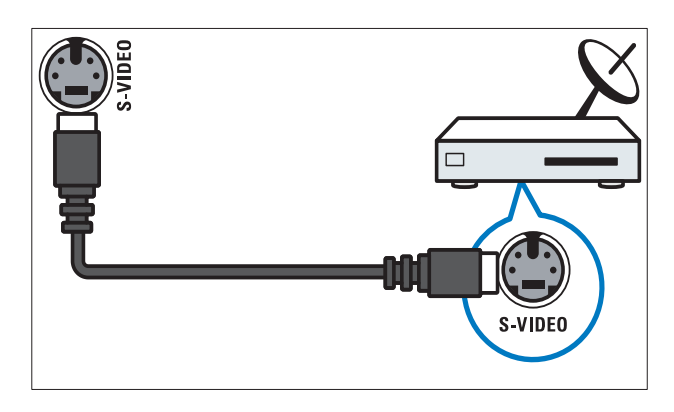

| (4) | $\cap$ |  |
|-----|--------|--|
| U   | 1.11   |  |

Stereoaudioizlaz za slušalice.

#### 5 COMMON INTERFACE

Utor za modul uvjetnog pristupa (CAM).

6 USB

Podatkovni ulaz s USB uređaja za pohranu.

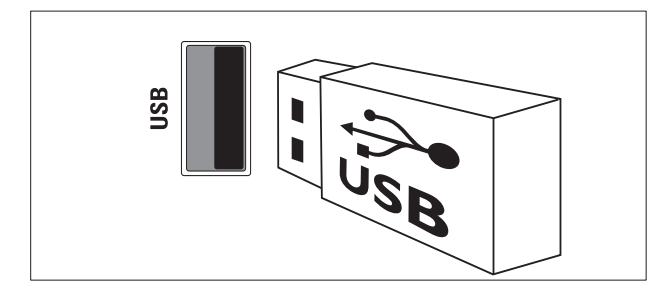

# 7 HDMI

Digitalni audioulaz i videoulaz s digitalnih uređaja visoke razlučivosti, npr. Blu-ray reproduktora.

#### 8 SERV. U

Koristi ga samo servisno osoblje.

# Priključivanje računala

#### Prije priključivanja računala na televizor:

- Postavite brzinu osvježivanja zaslona računala na 60 Hz.
- Odaberite podržanu razlučivost zaslona na računalu.
- Omogućite [PC način rada] u izborniku (pogledajte 'Ručna prilagodba postavki slike' na stranici 18)[Slika], a zatim format slike postavite na [Nerazmjeran].

# Priključite računalo u jednu od sljedećih priključnica:

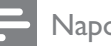

#### Napomena

 Za priključivanje putem DVI ili VGA priključnica potreban je dodatni audiokabel. HDMI kabel

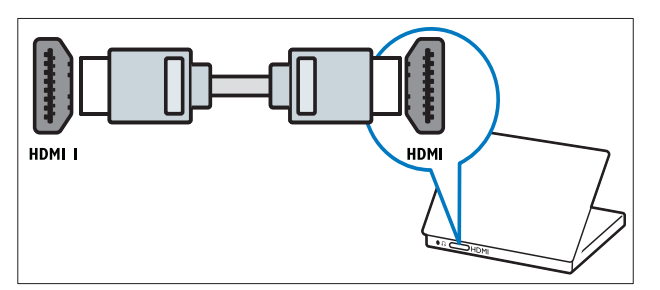

 DVI-HDMI kabel (stražnji HDMI i AUDIO IN)

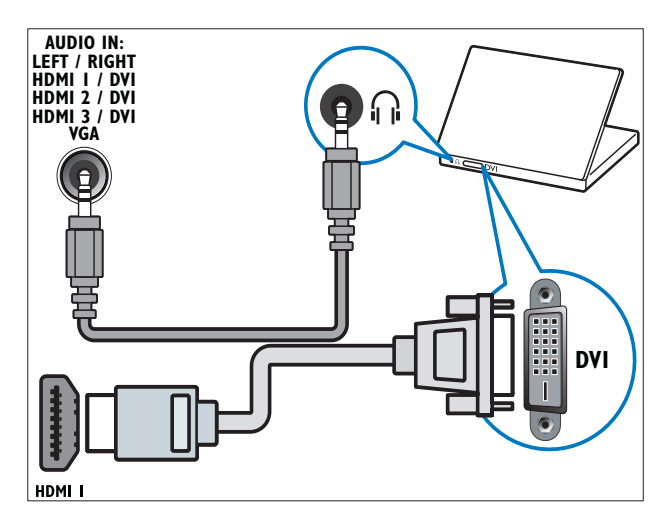

 DVI-HDMI kabel (bočni HDMI i AUDIO IN L/R)

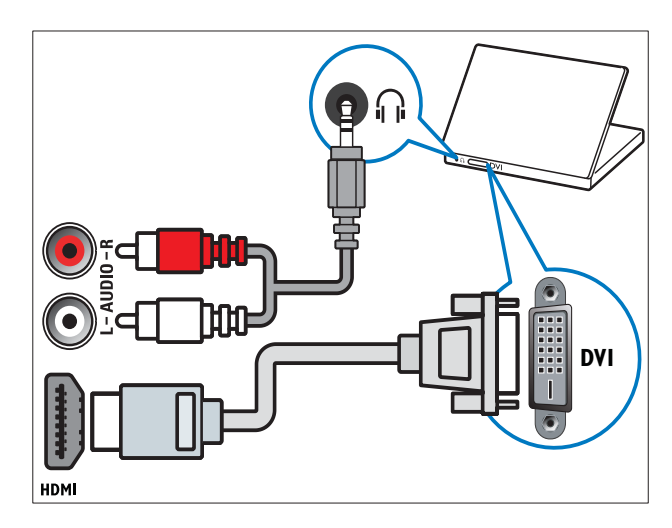

 HDMI kabel i HDMI-DVI adapter (stražnji HDMI i AUDIO IN)

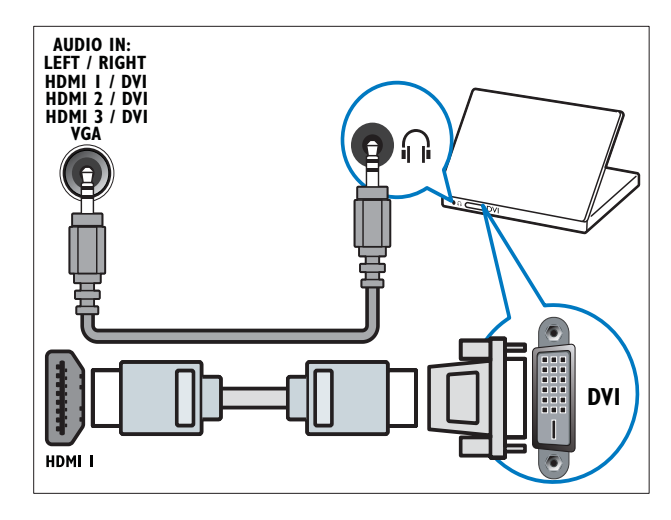

 HDMI kabel i HDMI-DVI adapter (bočni HDMI i AUDIO IN L/R)

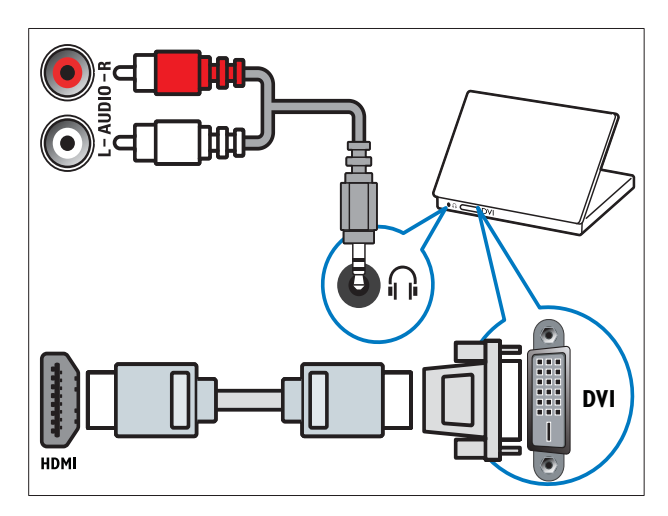

• VGA kabel

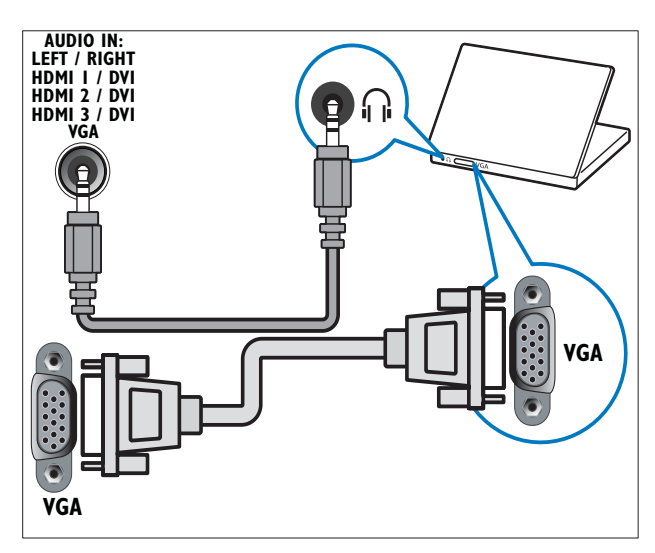

### Upotreba modula uvjetnog pristupa (Conditional Access Module, CAM)

Modul uvjetnog pristupa (CAM) isporučuju operateri usluga digitalne televizije radi dekodiranja televizijskih kanala.

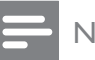

#### Napomena

• U dokumentaciji koju ste dobili od operatera potražite upute za umetanje pametne kartice u modul uvjetnog pristupa.

#### Umetanje i aktiviranje CAM-a

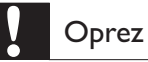

- Obavezno slijedite upute opisane u nastavku. Pogrešnim umetanjem CAM modula mogu se oštetiti sam CAM modul i televizor.
- 1 Isključite televizor.
- 2 Slijedeći upute ispisane na CAM modulu, CAM modul pažljivo umetnite u priključnicu **COMMON INTERFACE** na bočnoj strani televizora.

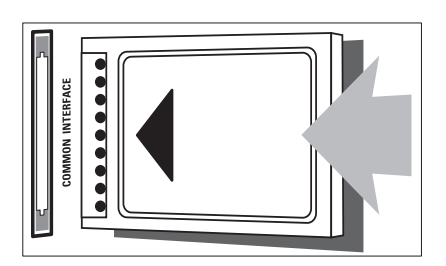

- **3** CAM pogurajte do kraja.
- **4** Uključite televizor i pričekajte da se CAM aktivira. To može potrajati nekoliko minuta. Nemojte vaditi CAM iz utora dok se koristi – vađenjem CAM-a deaktiviraju se digitalne usluge.

#### Pristup CAM uslugama

- 2 Pritiskom na Navigacijske tipke odaberite [Common interface].
- **3** Pritisnite **OK**.
- 4 Da biste odabrali CAM aplikaciju, pritisnite **Navigacijske tipke**.
- 5 Da biste potvrdili izbor, pritisnite OK.
  - ➡ Omogućena je odabrana CAM aplikacija.

# Dodjela dekodera za kanal

Prije korištenja SCART dekodera digitalnih kanala, odaberite kanal koji želite dekodirati i dodijelite dekoder elementu **EXT 1** ili **EXT 2**.

- Dok gledate televiziju, pritisnite ▲ (Početni izbornik).
  - ↦ Prikazuje se početni izbornik.
- 2 Pritiskom na Navigacijske tipke odaberite [Podesavanje].
- **3** Pritisnite **OK**.
  - → Prikazuje se izbornik **[Podesavanje]**.
- 4 Pritisnite Navigacijske tipke da biste odabrali [Instalacija] > [Dekoder] > [Kanal].
- 5 Pritisnite Navigacijske tipke da biste odabrali [Status], a zatim lokaciju dekodera (npr. EXT 1 ili EXT 2).
- 6 Da biste potvrdili izbor, pritisnite OK.→ Dekoder je dodijeljen.

# Korištenje značajke Philips EasyLink

Vaš televizor podržava značajku Philips EasyLink koja koristi protokol HDMI CEC (Consumer Electronics Control). Uređajima kompatibilnima sa značajkom EasyLink koji se priključuju putem HDMI priključnica moguće je upravljati pomoću jednog daljinskog upravljača.

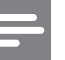

#### Napomena

• Philips ne jamči stopostotnu kompatibilnost svih HDMI CEC uređaja.

Napomena

 Uređaj kompatibilan sa značajkom EasyLink potrebno je uključiti i odabrati kao izvor.

#### Mogućnosti značajke EasyLink

#### Reprodukcija jednim dodirom

Kada povežete televizor s uređajima koji podržavaju reprodukciju jednim dodirom, televizorom i tim uređajima možete upravljati istim daljinskim upravljačem.

#### Prebacivanje u stanje pripravnosti jednim dodirom

Kada televizor povežete s uređajima koji podržavaju stanje pripravnosti, daljinski upravljač televizora možete koristiti za prebacivanje televizora i svih povezanih HDMI uređaja u stanje pripravnosti.

#### Kontrola zvuka sustava

Kada na televizor priključite uređaje kompatibilne sa standardom HDMI CEC, televizor je moguće automatski prebaciti na reprodukciju zvuka s priključenog uređaja. Da biste koristili značajku reprodukcije zvuka jednim dodirom, najprije morate mapirati audioulaz s priključenog uređaja na televizor. Da biste prilagodili glasnoću, možete koristiti daljinski upravljač povezanog uređaja. **Prosljeđivanje tipke daljinskog upravljača (RC)** Prosljeđivanje tipke daljinskog upravljača omogućuje vam upravljanje uređajima kompatibilnima sa značajkom EasyLink pomoću daljinskog upravljača televizora.

#### Tipke za EasyLink

Uređajima kompatibilnima sa značajkom EasyLink možete upravljati pomoću sljedećih tipki daljinskog upravljača televizora.

| Tipka:         | Funkcija EasyLink                     |
|----------------|---------------------------------------|
| ▶11            | Služi za pokretanje,                  |
| (Reproduciraj/ | zaustavljanje i nastavljanje          |
| zaustavi)      | reprodukcije na EasyLink              |
|                | uređaju.                              |
| ■ (Stop)       | Služi za zaustavljanje                |
|                | reprodukcije na EasyLink              |
|                | uređaju.                              |
| • (Snimi)      | Služi za pokretanje ili               |
|                | zaustavljanje snimanja                |
|                | videozapisa na EasyLink               |
|                | uređaju.                              |
| ◀◀             | Služi za pretraživanje unatrag        |
| (Prethodni)    | na EasyLink uređaju.                  |
| ▶▶ (Dalje)     | Služi za pretraživanje                |
|                | unaprijed na EasyLink                 |
|                | uređaju.                              |
| 0-9            | Kada je EasyLink omogućen,            |
| (Numeričke     | služi za odabir naslova,              |
| tipke)         | poglavlja ili pjesme.                 |
| ▲▼⋖►           | Služi za navigaciju po                |
| (Navigacijske  | izbornicima EasyLink uređaja.         |
| tipke)         |                                       |
| OK             | Služi za aktiviranje odabira ili      |
|                | pristup izborniku s EasyLink          |
|                | uređaja.                              |
|                | Služi za prikaz EasyLink              |
|                | uređaja. Imajte na umu da se,         |
|                | kada se pritisne 🖨 ( <b>Početni</b>   |
|                | <b>izbornik</b> ), prikazuje izbornik |
|                | televizora.                           |
| TV             | Služi za povratak na antenski         |
|                | izvor iz načina rada EasyLink.        |
| Ů(Uključivanje | Kada je EasyLink omogućen,            |
| stanja         | prebacuje televizor i sve             |
| pripravnosti)  | EasyLink uređaje u stanje             |
|                | pripravnosti. Pritisnite i            |
|                | držite                                |
|                | <b>pripravnosti</b> ) barem tri       |
|                | sekunde.                              |

#### Omogućivanje i onemogućivanje značajke EasyLink

#### Napomena

• Značajku Philips EasyLink nemojte omogućivati ako je ne namjeravate koristiti.

| 1 | Dok gledate televiziju, pritisnite <b>↑</b><br>( <b>Početni izbornik</b> ).<br>→ Prikazuje se početni izbornik. |
|---|----------------------------------------------------------------------------------------------------|
| 2 | Pritiskom na <b>Navigacijske tipke</b> odaberite<br><b>[Podesavanje]</b> .                                      |

→ Prikazuje se izbornik [Podesavanje].

- 3 Pritisnite Navigacijske tipke da biste odabrali [Instalacija] > [Osobne postavke] > [EasyLink]. → Prikazuje se izbornik EasyLink.
- 4 Odaberite [Ukljuceno] ili [Iskljuceno].

| _ |    |       | -       | •        | _     | -       |        | -     |    |
|---|----|-------|---------|----------|-------|---------|--------|-------|----|
| 5 | Da | biste | e potvi | rdili iz | zbor, | pritis  | nite ( | OK.   |    |
|   | ↦  | Easy  | Link je | e omo    | oguće | n ili c | onem   | oguće | n. |

#### Omogućivanje ili onemogućivanje prosljeđivanja tipki daljinskog upravljača

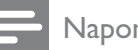

#### Napomena

- Omogućite EasyLink prije omogućivanja prosljeđivanja funkcija tipki daljinskog upravljača.
- 1 Dok gledate televiziju, pritisnite 📤 (Početni izbornik).
  - → Prikazuje se početni izbornik.
- 2 Pritiskom na Navigacijske tipke odaberite [Podesavanje].
  - → Prikazuje se izbornik **[Podesavanje]**.
- 3 Pritisnite Navigacijske tipke da biste odabrali [Instalacija] > [Osobne postavke] > [Daljinski upravljač EasyLink].

- 4 Odaberite [Ukljuceno], a zatim pritisnite OK.
  - Na odabranoj se HDMI priključnici omogućuje ili onemogućuje prosljeđivanje tipki daljinskog upravljača.

#### Napomena

• Ako ne možete izaći iz izbornika uređaja, pritisnite 🗉 OPTIONS, a zatim OK.

# Postavljanje zvučnika televizora u način rada za EasyLink

Prilikom reprodukcije sadržaja s kućnog kina kompatibilnog sa značajkom EasyLink, zvučnici televizora automatski se isključuju.

- 2 Pritiskom na Navigacijske tipke odaberite [TV zvučnici].

→ Prikazuje se izbornik **[TV zvučnici]**.

- **3** Pritiskom na Navigacijske tipke odaberite [Auto (EasyLink)].
- 4 Da biste potvrdili izbor, pritisnite OK.
   → Zvučnici televizora postavljeni su u način rada za EasyLink.
- 5 Izađite pritiskom na COPTIONS.

# Korištenje zaštite Kensington

Na stražnjoj strani televizora nalazi se sigurnosni utor Kensington. Zaštitom Kensington povežite sigurnosni utor i neki nepokretni predmet, npr. težak stol.

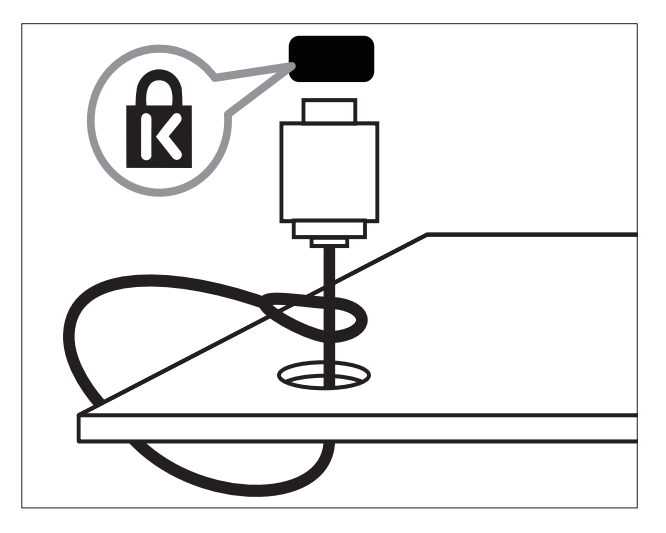

# Hrvatski

# 8 Podaci o proizvodu

Podaci o proizvodu podložni su promjeni bez najave. Podrobne informacije o proizvodu potražite na web-mjestu www.philips.com/ support.

# Podržana razlučivost zaslona

#### Računalni formati

- Razlučivost brzina osvježavanja:
  - 640 × 480 60 Hz
  - 800 × 600 60 Hz
  - 1024 x 768 60 Hz
  - 1280 x 1024 60 Hz (podržano samo na televizorima pune HD kvalitete)
  - 1360 x 768 60 Hz
  - 1600 × 1200 60Hz (podržano samo na televizorima pune HD kvalitete)
  - 1920 x 1080 60 Hz

#### Video formati

- Razlučivost brzina osvježavanja:
  - 480i 60 Hz
  - 480p 60 Hz
  - 576i 50 Hz
  - 576p 50 Hz
  - 720p 50 Hz, 60 Hz
  - 1080i 50 Hz, 60 Hz
  - 1080p 24 Hz, 25 Hz, 30 Hz, 50 Hz, 60 Hz

# Multimedija

- Podržani uređaji za pohranu: USB (formata FAT ili DOS, samo usklađeni sa standardom Mass Storage Class)
- Podržani oblici multimedijskih datoteka:
  - Slike: JPEG
  - Audio: MP3, LPCM
  - Video: MPEG1, MPEG2, H.264/ MPEG-4 AVC

#### Napomena

• Nazivi multimedijskih datoteka ne smiju biti dulji od 128 znakova.

# Tuner/prijam/prijenos

- Antenski ulaz: 75 ohma, koaksijalni (IEC75)
- DVB COFDM 2K/8K
- Videoreprodukcija: NTSC, SECAM, PAL
- DVB-T (Digital Video Broadcasting-Terrestrial) i DVB-C (Digital Video Broadcasting-Cable). Pogledajte popis država na stražnjoj strani televizora.

# Daljinski upravljač

- Vrsta: PF03E09B/PF02E09B/PF02E09W
- Baterije: 2 AAA baterije (vrste LR03)

# Napajanje

- Napajanje: AC 220 240; 50 Hz
- Potrošnja energije u stanju pripravnosti:
   < 0,15 W</li>
- Temperatura okruženja: 5 do 35 °C

# Podržani nosači televizora

Da biste montirali televizor, kupite Philipsov nosač za televizor ili nosač kompatibilan sa standardom VESA. Da biste izbjegli oštećenje kabela i priključnica, obavezno ostavite razmak od najmanje 2,2 inča ili 5,5 cm od stražnje strane televizora.

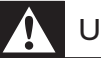

#### Upozorenje

• Slijedite sve upute koje ste dobili uz nosač televizora. Koninklijke Philips Electronics N.V. ne snosi nikakvu odgovornost za nezgode, ozljede ili oštećenja nastala uslijed nepravilnog montiranja televizora.

| Veličina zaslona<br>televizora | Preporučeni VESA nosač |
|--------------------------------|------------------------|
| 19 inča / 48 cm                | VESA MIS-D 75, 4       |
| 22 inča / 56 cm                | VESA MIS-D 100, 4      |
| 26 inča / 69 cm                | VESA MIS-E 200, 100, 4 |
| 32 inča / 81 cm                | VESA MIS-F 200, 200, 6 |
| 37 inča / 94 cm                | VESA MIS-F 200, 200, 6 |
| 42 inča / 107 cm               | VESA MIS-F 400, 400, 6 |
| 47 inča / 119 cm               | VESA MIS-F 400, 400, 8 |
| 52 inča / 132 cm               | VESA MIS-F 400, 400, 8 |
|                                |                        |

# EPG informacije

EPG informacije u trajanju 8 dana dostupne su samo u nekim državama

| Država                 | EPG u trajanju 8 dana |
|------------------------|-----------------------|
| Ujedinjeno Kraljevstvo | Da                    |
| Francuska              | Ne                    |
| Finska                 | Da                    |
| Švedska                | Da                    |
| Danska                 | Da                    |
| Norveška               | Da                    |
| Španjolska             | Da                    |
| Njemačka               | Da                    |
| Italija                | Da                    |
| Grčka                  | Ne                    |
| Nizozemska             | Da                    |
| Republika Češka        | Da                    |
| Belgija                | Ne                    |
| Austrija               | Da                    |
| Švicarska              | Da                    |
| Estonija               | Da                    |
| Litva                  | Da                    |
| Hrvatska               | Ne                    |
| Mađarska               | Ne                    |
| Irska                  | Ne                    |
| Luksemburg             | Ne                    |
| Poljska                | Ne                    |
| Portugal               | Ne                    |
| Rusija                 | Ne                    |
| Slovačka               | Ne                    |
| Slovenija              | Ne                    |
| Rumunjska              | Ne                    |
| Srbija                 | Ne                    |
| Latvija                | Ne                    |
| Ukrajina               | Ne                    |
| Bugarska               | Ne                    |
| Kazahstan              | Ne                    |

# 9 Rješavanje problema

U ovom su odjeljku opisani najčešći problemi i njihova rješenja.

### Općeniti problemi vezani uz televizor

#### Televizor se ne uključuje:

- Isključite kabel za napajanje iz naponske utičnice. Pričekajte jednu minutu, a zatim ga ponovno priključite.
- Provjerite je li kabel za napajanje čvrsto priključen.

#### Televizor nakon uključivanja ne reagira na daljinski upravljač ili bočne kontrole

Kada uključite televizor, prednji LED indikator treperi 20 do 25 sekundi. To je normalno. U tom razdoblju televizor neće reagirati na daljinski upravljač ni na bočne kontrole. Kada se na zaslonu prikaže slika, televizor će prvih nekoliko sekundi reagirati samo na sljedeće gumbe daljinskog upravljača:

→ +/- (VOLUME +/-), P +/- (Program +/-), \*\* (MUTE) i ⊕(stanje pripravnosti). Sve gumbe moći ćete koristiti nakon što prednji LED indikator prestane treperiti.

#### Daljinski upravljač ne funkcionira ispravno:

- provjerite jesu li baterije u daljinskom upravljaču pravilno umetnute u skladu s položajem +/-
- zamijenite baterije u daljinskom upravljaču ako su prazne ili slabe

• očistite senzor daljinskog upravljača i televizora

# Indikator stanja pripravnosti na televizoru treperi crveno:

 Isključite kabel za napajanje iz naponske utičnice. Pričekajte da se televizor ohladi pa ponovno priključite kabel za napajanje. Ako se treptanje ponovno pojavi, obratite se Philipsovoj službi za korisnike.

# Zaboravili ste kôd za deblokadu značajke blokade televizora

• Unesite ''8888''.

#### Televizijski je izbornik na pogrešnom jeziku.

 Promijenite jezik izbornika televizora na željeni jezik (pogledajte 'Promjena jezičnih postavki' na stranici 14).

#### Kada televizor uključujete/isključujete/stavljate u stanje pripravnosti, čuje se škripanje kućišta:

 Nije potrebno ništa poduzimati. Škripanje je normalno i nastaje zbog širenja i skupljanja televizora dok se hladi i zagrijava. To ne utječe na rad.

#### Kada se televizor nalazi u stanju pripravnosti, prikazuje se početni pozdravni zaslon, a nakon toga se televizor vraća u stanje pripravnosti.

 To je normalno ponašanje. Početni zaslon prikazuje se kada se televizor isključi iz napajanja i ponovo uključi u njega.

# Problemi s televizijskim kanalima

# Prethodno instalirani kanali ne prikazuju se na popisu kanala:

 Provjerite je li odabran odgovarajući popis kanala.

# Tijekom instalacije nisu pronađeni digitalni kanali:

 Provjerite podržava li TV DVB-T, DVB-T Lite ili DVB-C u vašoj državi. Pogledajte popis država na stražnjoj strani televizora.

# Problemi sa slikom

#### Televizor je uključen, ali nema slike:

- provjerite je li antena ispravno priključena na televizor
- provjerite je li kao izvor televizora odabran odgovarajući uređaj

#### Čuje se zvuk, ali nema slike:

• Provjerite jesu li postavke slike pravilno postavljene.

#### Antena ne omogućuje dobar televizijski prijam:

- Provjerite je li antena ispravno priključena na televizor.
- Glasni zvučnici, neuzemljeni audiouređaji, neonska svjetla, visoke zgrade i drugi veliki objekti mogu utjecati na kvalitetu prijama. Po mogućnosti pokušajte poboljšati kvalitetu prijama tako da promijenite smjer antene ili odmaknete uređaje od televizora.
- Ako je slab prijam samo jednog kanala, precizno ugodite taj kanal.

#### Kvaliteta slike s priključenih uređaja nije dobra:

- Provjerite jesu li uređaji ispravno priključeni.
- Provjerite jesu li postavke slike pravilno postavljene.

#### Televizor nije spremio postavke slike:

 Provjerite je li lokacija televizora postavljena na kućni način rada. Taj vam način rada omogućuje fleksibilnost pri promjeni i spremanju postavki.

# Slika nije prilagođena zaslonu, prevelika je ili premala:

• Pokušajte s drugim formatom slike.

#### Slika je u nepravilnom položaju:

 Signali slike s nekih uređaja možda nisu dobro prilagođeni zaslonu. Provjerite izlaz signala na uređaju.

#### Slika je ispremiješana.

 Možda vam treba modul uvjetnog pristupa (Conditional Access Module) za pristup sadržaju. Provjerite s operatorom.

# Na zaslonu TV-a pojavljuje se "e-naljepnica" s prikazom informacija:

TV je u načinu rada **[Trgovina]**. Uklonite e-naljepnicu tako da TV postavite u način rada **[Dom]**. U izborniku **[Dom]** odaberite **[Podesavanje]** > **[Mjesto]** > **[Osobne postavke]** > **[Instalacija]** izbornik. Potrebno je prebaciti TV u stanje pripravnosti da bi se osiguralo da TV u potpunosti izađe iz načina rada **[Trgovina]**.

# Problemi sa zvukom

#### Slika se vidi, ali nema zvuka:

#### Napomena

- Ako ne otkrije nikakav audiosignal, televizor automatski isključuje audioizlaz – to ne ukazuje na kvar.
- Provjerite jesu li svi kabeli ispravno priključeni.
- Provjerite nije li glasnoća postavljena na 0.
- Provjerite nije li zvuk isključen.
- Provjerite je li na izborniku zvuka uključena postavka TV zvučnika.
- Provjerite je li izlaz za zvuk na televizoru povezan s ulazom za zvuk na HTS uređaju koji je omogućen za HDMI CEC / podržava EasyLink. Trebao bi se začuti zvuk iz zvučnika HTS uređaja.

#### Slika se vidi, ali je kvaliteta zvuka loša:

• Provjerite jesu li postavke zvuka pravilno postavljene.

# Slika se vidi, ali zvuk dopire iz samo jednog zvučnika:

• Provjerite je li balans zvuka postavljen na centar.

# Problemi s HDMI vezom

#### Postoje problemi s HDMI uređajima:

- imajte na umu da podrška za HDCP (High-bandwidth Digital Contents Protection – širokopojasna zaštita digitalnog sadržaja) može produljiti vrijeme koje je televizoru potrebno da prikaže sadržaj iz HDMI uređaja
- ako televizor ne prepoznaje HDMI uređaj i ne prikazuje se slika, pokušajte postaviti neki drugi pa ponovno vratiti ovaj uređaj
- ako se čuje isprekidani zvuk, provjerite jesu li izlazne postavke HDMI uređaja ispravne
- ako koristite prilagodnik za HDMI na DVI ili kabel za HDMI na DVI, pazite da dodatni audiokabel bude priključen na AUDIO L/R ili AUDIO IN (samo minipriključnica)

#### Ne možete koristiti značajke funkcije EasyLink:

 Provjerite jesu li vaši HDMI uređaji kompatibilni sa standardom HDMI-CEC. Značajke funkcije EasyLink funkcioniraju samo sa standardima koji su kompatibilni sa standardom HDMI-CEC.

#### Ako je audiouređaj koji je omogućen za HDMI CEC / podržava EasyLink povezan s televizorom, a na televizoru se prilikom isključivanja zvuka ili pak povećavanja ili smanjivanja glasnoće ne prikazuje ikona isključenog zvuka ili glasnoće.

 To je normalno ponašanje kada je priključen uređaj koji je omogućen za HDMI CEC / podržava EasyLink.

# Problemi s USB vezom

#### Ne prikazuje se sadržaj s USB uređaja:

- Provjerite je li USB uređaj za pohranu postavljen na standard "Mass Storage Class" kako je opisanu u dokumentaciji uređaja.
- Provjerite je li USB uređaj za pohranu kompatibilan s televizorom.

• Provjerite podržava li televizor audiodatoteke i slikovne datoteke.

#### Audiodatoteke i slikovne datoteke ne reproduciraju se ili se ne prikazuju pravilno

 Radne značajke prijenosa USB uređaja za pohranu mogu ograničavati brzinu prijenosa podataka na televizor, što dovodi do slabe reprodukcije.

# Problemi pri priključivanju računala

#### Računalni prikaz na televizoru nije stabilan:

- Provjerite jesu li na računalu postavljene podržana razlučivost i brzina osvježavanja.
- Postavite format slike televizora koji nije skaliran.

# Obratite nam se

Ako problem ne možete riješiti, rješenje potražite u najčešćim pitanjima (FAQ) za ovaj televizor na adresi www.philips.com/support.

Ako se problem ne riješi, obratite se službi za korisnike tvrtke Philips u svojoj državi kao što je navedeno u ovom korisničkom priručniku.

### UF

- Upozorenje
- Ne pokušavajte popraviti televizor sami. To može dovesti do ozbiljne ozljede, nepopravljivog kvara televizora ili poništenja jamstva.

#### Napomena

 Prije nego se obratite tvrtki Philips, zabilježite model i serijski broj televizora. Ti su brojevi otisnuti na stražnjoj strani televizora i na ambalaži.

# 10 Indeks

nijansa

18

### Α

| analogno                            |    |
|-------------------------------------|----|
| precizno ugađanje                   | 38 |
| ručna instalacija                   | 37 |
| audiojezik                          | 20 |
| automatska prilagodba jačine zvuka: | 20 |
|                                     |    |

# В

| balans zvuka | 20        |
|--------------|-----------|
| bas          | 20        |
| baterije     | 49, 5, 51 |
| blokada      |           |
| Kensington   | 48        |
| boja         | 18        |
|              |           |

# D

| daljinski upravljač           |            |
|-------------------------------|------------|
| baterije                      | 49, 5, 51  |
| pregled                       | 8          |
| prosljeđivanje tipki          | 47         |
| rješavanje problema           | 51         |
| tehničke specifikacije        | 49         |
| dekoder kanala                | 46         |
| demo                          | 35         |
| digitalne usluge              |            |
| CAM                           | 45         |
| teletekst                     | 22, 13, 21 |
| digitalni kanal               |            |
| jezik titla                   | 29         |
| pristup DVB-C i DVB-T mrežama | 37         |
| testiranje prijama            | 39         |
| Digitalni radio               | 32         |
| Dual I-II                     | 20         |
| DVB-C i DVB-T                 |            |
| pristup                       | 37         |

# Ε

# EasyLink47omogućivanje47onemogućivanje47prosljeđivanje tipki daljinskog upravljača47tipke47značajke46zvučnici televizora48

### F

| format slike        |    |
|---------------------|----|
| promjena            | 19 |
| rješavanje problema | 52 |
| fotografije         |    |
| dijaprojekcija      | 31 |
| podržani formati    | 49 |
|                     |    |

# G

| glasnoća         |        |
|------------------|--------|
| isključeni zvuk  | 11, 48 |
| prilagodba       | 11     |
| slabovidne osobe | 20     |
| slušalice        | 20     |
| glazba           |        |
| Digitalni radio  | 32     |
| podržani formati | 49     |
| postavke         | 31     |
| USB              | 31     |
|                  |        |

### Η

| HDMI                |        |
|---------------------|--------|
| priključci          | 43, 41 |
| rješavanje problema | 53     |

#### 

| instalacija kanala       |    |
|--------------------------|----|
| automatski               | 36 |
| ručno                    | 37 |
| izbornik                 |    |
| izbornik za postavljanje | 16 |
| jezik                    | 14 |
| početni izbornik         | 15 |
| rješavanje problema      | 51 |
| teletekst                | 21 |
| izbornik za postavljanje | 16 |

| J<br>jačina zvuka slušalica<br>jezik | 20 |
|--------------------------------------|----|
| izbornik                             | 14 |
| rješavanje problema                  | 51 |

#### K kabeli

| kabeli                                |        |
|---------------------------------------|--------|
| kvaliteta                             | 41     |
| kanali                                |        |
| instalacija                           |        |
| automatski                            | 36     |
| ručno                                 | 37     |
| mijenjanje kanala                     | 10     |
| popis omiljenih kanala                | 22     |
| preimenovanje                         | 24     |
| promjena redoslijeda/rasporeda        | 23     |
| skrivanje kanala                      | 24     |
| testiranje prijama (digitalni kanali) | 39     |
| ugađanje                              | 38, 38 |
| kompozitni kabel                      | 41     |
| kontrast                              | 18     |
| kućni način rada                      | 34     |
|                                       |        |

# Μ

| mjesto                                 | 34     |
|----------------------------------------|--------|
| Modul uvjetnog pristupa (Conditional . | Access |
| Module)                                | 45     |
| Modul uvjetnog pristupa (Conditional . | Access |
| Module)                                | 45, 43 |
| Mono/Stereo                            | 20     |
| montiranje na zid                      | 4, 50  |
| multimedija                            |        |
| gledanje videozapisa                   | 32     |
| podržani formati                       | 49     |
| slušanje glazbe                        | 31     |
| USB                                    | 30     |

# Ν

| način rada Trgovina    | 34     |
|------------------------|--------|
| napajanje              | 49, 51 |
| napredne značajke      |        |
| baterije               | 5      |
| vaš proizvod           | 5      |
| nijansa                | 18     |
| nosač za zidnu montažu | 50     |

# 0

| održavanje zaslona<br>Osobni identifikacijski broj ili PIN kod<br>oštrina |     | 5<br>51<br>18 |
|---------------------------------------------------------------------------|-----|---------------|
| P                                                                         |     |               |
| Piksel Plus                                                               |     | 18            |
| Početni izbornik                                                          |     |               |
| pristup                                                                   |     | 15            |
| uklanjanje uređaja                                                        |     | 15            |
| pomoćnik za postavke                                                      |     | 17            |
| popis omiljenih kanala                                                    |     |               |
| rješavanje problema                                                       |     | 51            |
| stvori                                                                    |     | 22            |
| postavke                                                                  |     |               |
| jezik                                                                     |     | 14            |
| Preference za TV                                                          |     | 34            |
| slika                                                                     |     | 18            |
| zvuk                                                                      |     | 20            |
| postavke zvuka                                                            |     | 20            |
| povezivanje                                                               |     |               |
| HDMI                                                                      |     | 43            |
| komponentni                                                               |     | 41            |
| kompozitni                                                                |     | 43            |
| kvaliteta                                                                 |     | 41            |
| osobno računalo                                                           |     | 53            |
| pregled                                                                   |     | 41            |
| rješavanje problema                                                       |     | 53            |
| SCART                                                                     |     | 41            |
| S-Video                                                                   |     | 43            |
| tehničke specifikacije                                                    |     | 49            |
| USB                                                                       |     | 30            |
| prijam                                                                    | 39, | 52            |
| prijenos                                                                  |     |               |
| rješavanje problema                                                       |     | 51            |
| priključci                                                                |     |               |
| pregled                                                                   |     | 41            |
| USB                                                                       |     | 41            |
| USB                                                                       |     | 43            |
| programator                                                               |     | ~ <           |
| mjerac vremena                                                            |     | 26            |
| programator za isključivanje                                              |     | 26            |
| programator za uključivanje                                               |     | 26            |

| R                                  |    |
|------------------------------------|----|
| računalni način rada               | 18 |
| računalo                           |    |
| tehničke specifikacije             | 49 |
| rešetka kanala                     |    |
| pristup kanalima i promjena kanala | 11 |
| rješavanje problema                | 51 |
| roditeljski ključ                  |    |
| blokada televizora                 | 27 |
| postavljanje ili promjena koda     | 26 |
|                                    |    |

# S

| sat                      |    |
|--------------------------|----|
| ljetno računanje vremena | 30 |
| promjena načina rada     | 30 |
| zaslon                   | 29 |
| SCART                    | 41 |
| senzor osvjetljenja      | 18 |
| sigurnost                | 4  |
| slabovidne osobe         | 20 |
| slika                    |    |
| postavke                 | 18 |
| Smart postavke           | 16 |
| softver                  |    |
| nadogradnja              | 33 |
| verzija                  | 33 |
| SPDIF                    | 41 |
| specifikacije proizvoda  | 49 |
| stanje pripravnosti      |    |
| rješavanje problema      | 51 |
| surround zvuk            | 20 |
| S-Video                  | 43 |
| svjetlina                |    |
| slika                    | 18 |
|                          |    |

# Т

| Table of Pages<br>tehničke specifikacije<br>teletekst | 21<br>49 |
|-------------------------------------------------------|----------|
| dvojni ekran                                          | 21       |
| izbornik                                              | 21       |
| korištenje                                            | 13       |
| podstranice                                           | 21       |
| povećavanje stranica                                  | 22       |
| Table of Pages                                        | 21       |

| Teletekst 2.5                  | 22 |
|--------------------------------|----|
| traženje                       | 22 |
| značajke                       | 21 |
| Televizor                      |    |
| isključivanje                  | 10 |
| stanje pripravnosti            | 10 |
| uključivanje                   | 10 |
| titlovi                        |    |
| jezik                          | 29 |
| na analognom kanalu            | 28 |
| na digitalnom kanalu           | 29 |
| traka doživljaja slike i zvuka | 17 |
| transport                      | 4  |
| tuner                          | 49 |
| tvorničke postavke             | 35 |
|                                |    |

| U                               |    |
|---------------------------------|----|
| uređaji                         |    |
| dodavanje na početni izbornik   | 12 |
| gledanje                        | 12 |
| povezivanje                     | 41 |
| uklanjanje s početnog izbornika | 15 |

# V

| 41 |
|----|
|    |
| 32 |
| 49 |
| 20 |
|    |

# Ζ

| zajedničko sučelje | 45, 43 |
|--------------------|--------|
| zaslon             |        |
| razlučivost        | 49     |
| zaštita Kensington | 48     |
| zaštita okoliša    | 5      |
| zvučnici           | 20     |
|                    |        |